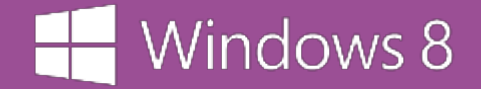

# Guide de prise en main Windows 8

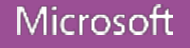

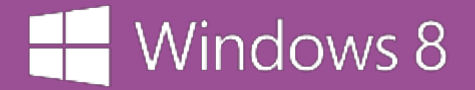

#### Découvrez le nouveau Windows

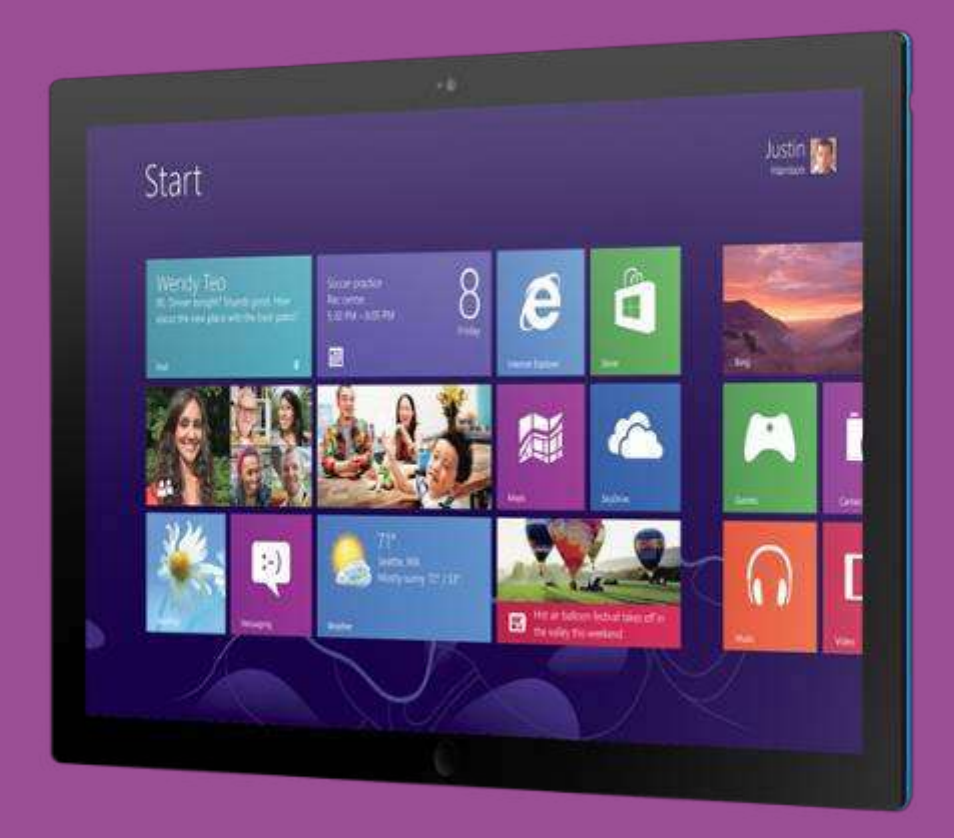

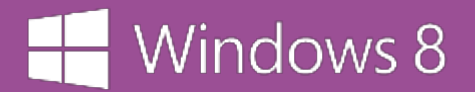

## Premiers pas

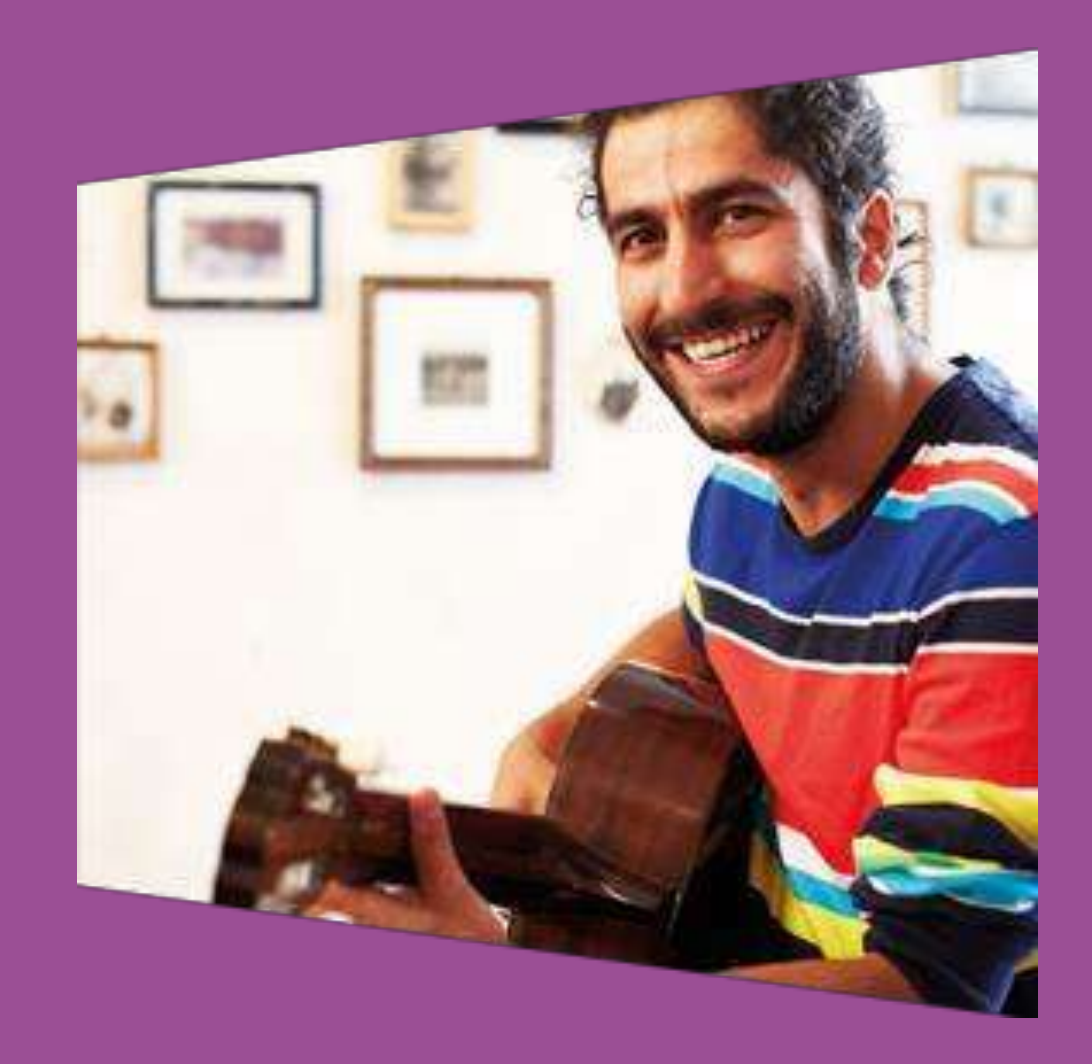

#### La barre d'icones

La barre d'icônes vous permet d'accéder aux principales commandes du système

#### **Souris:** Placez le curseur de la souris sur le coin supérieur droit de l'écran.

**Tactile:** Faites glisser votre doigt depuis le bord droit.

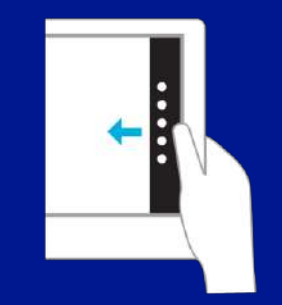

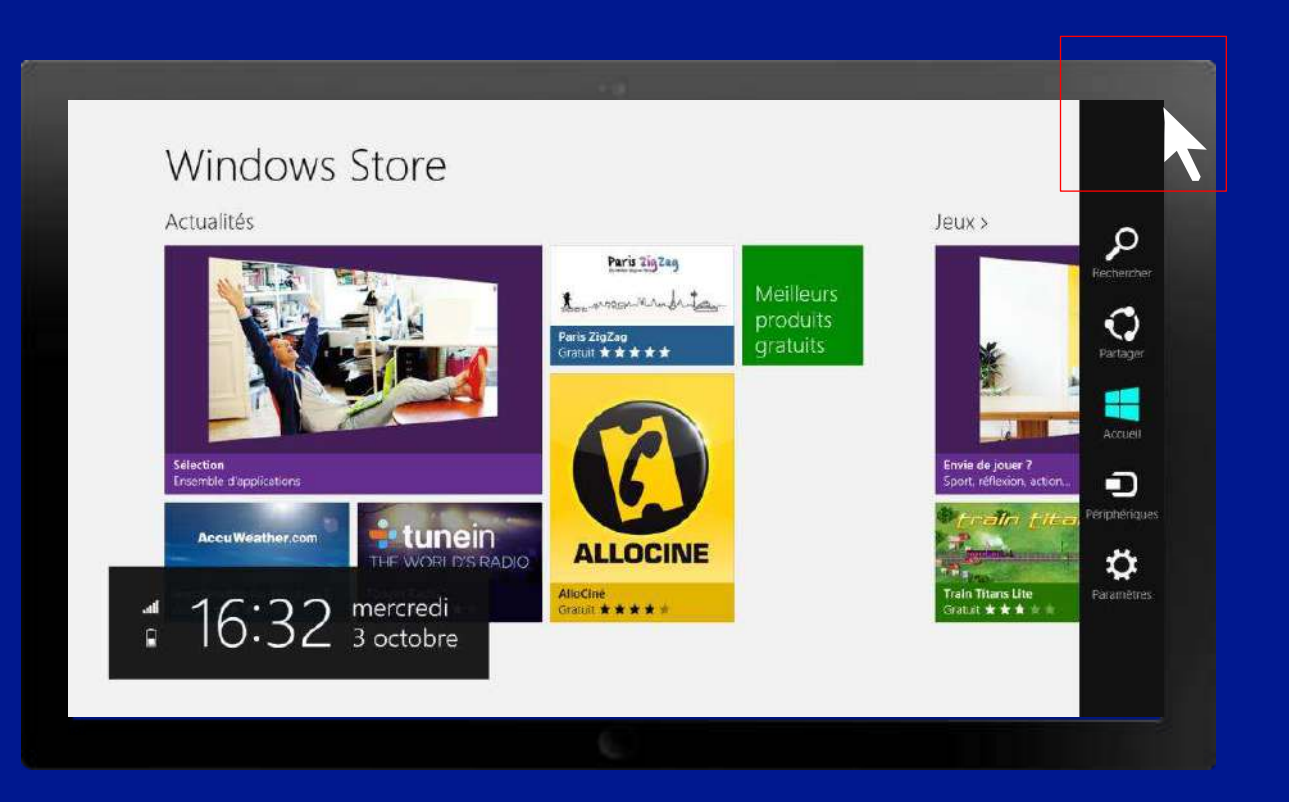

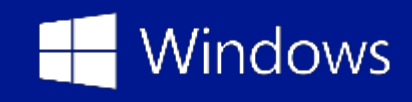

#### Les bons gestes à savoir!

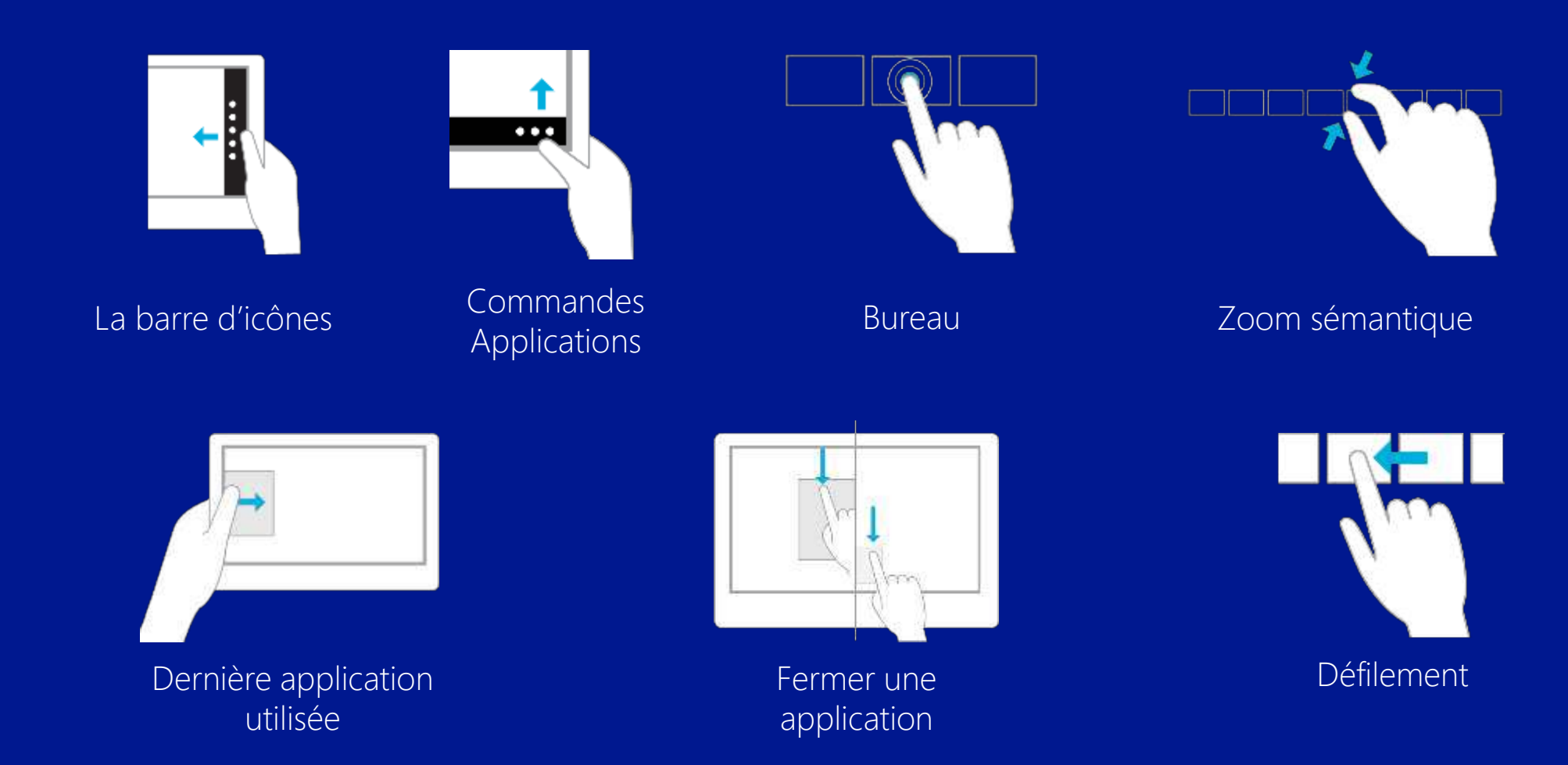

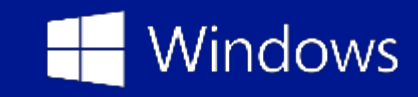

#### Les bons gestes à savoir!

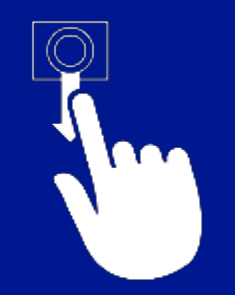

Sélectionner une vignette

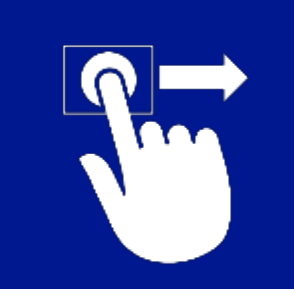

Déplacer une vignette

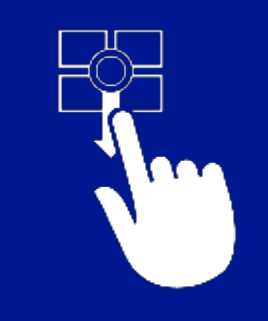

Sélectionner un groupe

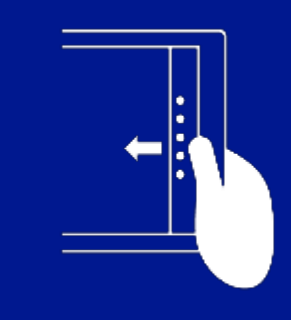

Arrière plan

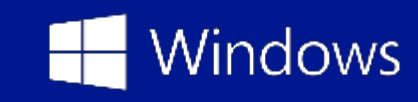

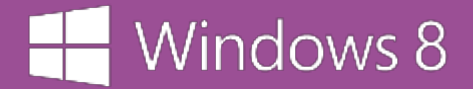

# Préparer son PC ou sa tablette

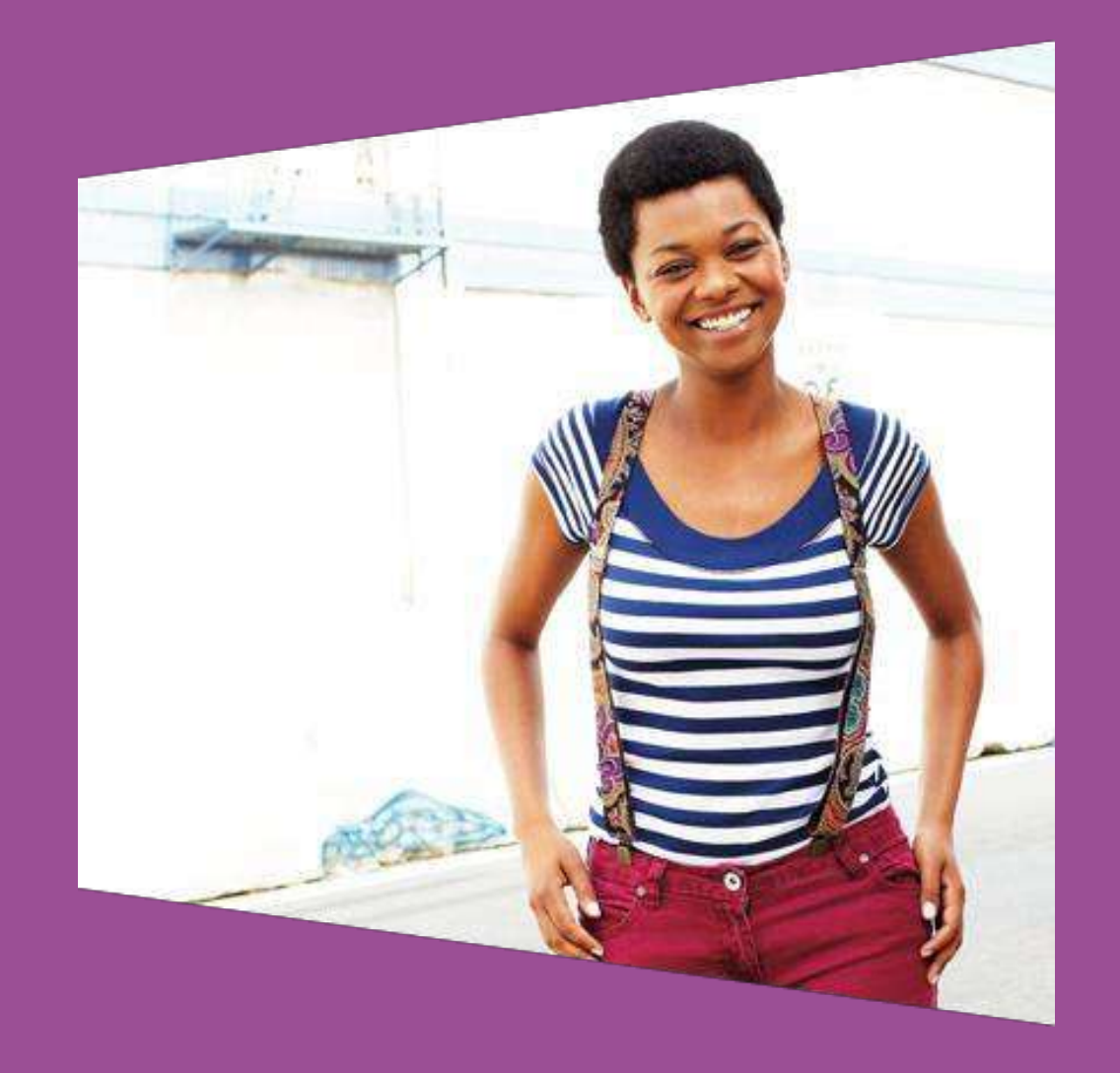

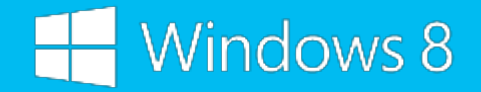

#### Se connecter au Wi-Fi

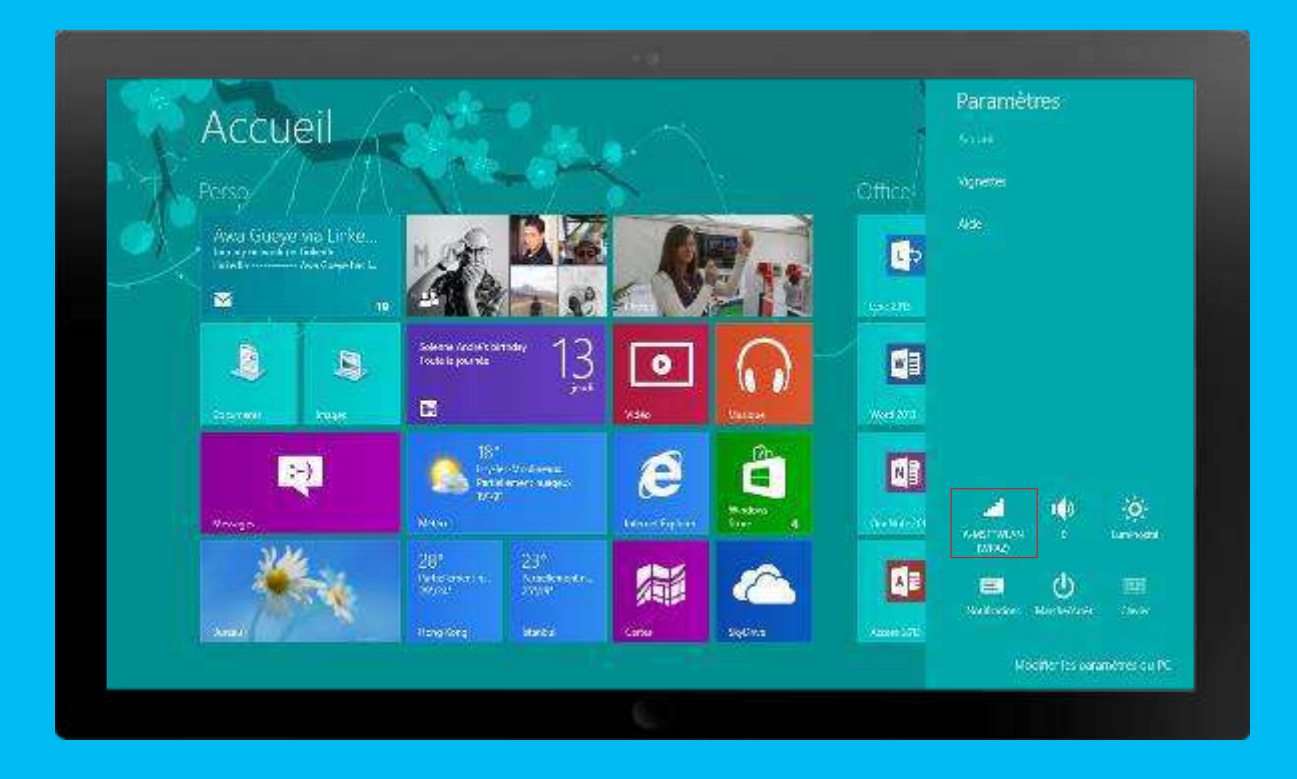

- 1. Faites apparaître la barre d'icônes à droite de votre écran.
- Sélectionnez Paramètres
   Cliquez sur l'icône Wi-Fi.
- 4. Sélectionnez le réseau Wi-Fi de votre choix puis entrez le mot de passe associé.

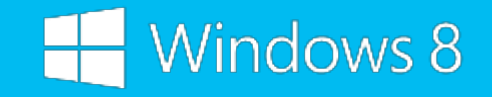

#### Les avantages du compte Microsoft

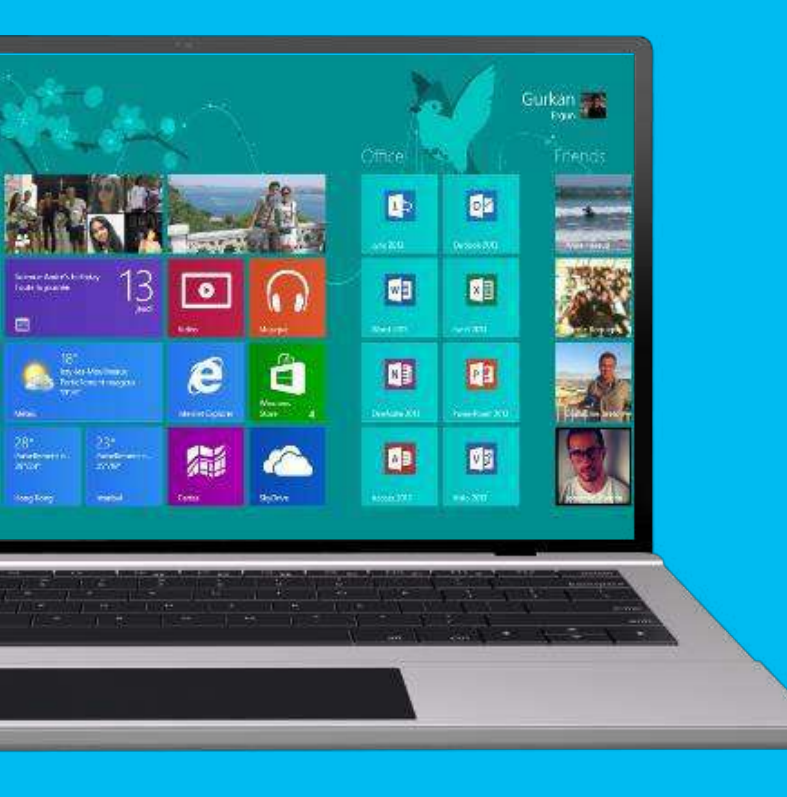

Un compte Microsoft est une adresse email utilisée pour accéder à son écran d'accueil Windows 8 personnalisé.

#### Avec un compte Microsoft vous pouvez:

- Télécharger des applications à partir du Windows Store
- Bénéficier de 7 Go d'espace de stockage gratuit en ligne SkyDrive (l'équivalent de 7 000 photos)
- Accéder simplement à vos contenus synchronisés
- Obtenir automatiquement votre contenu en ligne dans les applications Microsoft
- Retrouver votre écran d'accueil avec votre avatar, vos contacts, vos applications, vos favoris internet et vos couleurs

Vous pouvez également utiliser votre compte Microsoft pour vous connecter aux autres services Microsoft: Windows Phone, Xbox, SkyDrive, Outlook.com, Windows Store...

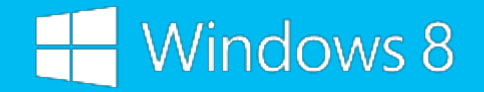

### Créer un compte Microsoft

- 1. Vous possédez une adresse de messagerie Hotmail ou Live
- 2. Vous possédez un compte de messagerie autre que Hotmail ou Live

1. Vous possédez une adresse de messagerie Hotmail ou Live:

Elle sera considérée comme un compte Microsoft. Vous pouvez donc directement associer votre compte à votre PC.

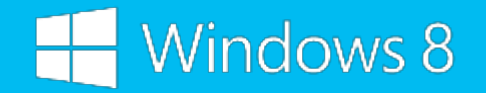

### Créer un compte Microsoft

- 1. Vous possédez une adresse de messagerie Hotmail ou Live
- 2. Vous possédez un compte de messagerie autre que Hotmail ou Live

#### 2. Vous possédez un compte de messagerie autre que Hotmail ou Live

- I. Vous devez le rendre compatible.
- II. Pour ce faire, rendez-vous sur **www.login.live.com**, puis cliquez sur Créer un compte maintenant (1).
- III. Sélectionnez « Oui, je souhaite utiliser mon adresse de messagerie actuelle ».
- IV. Lors du choix de votre adresse Microsoft, un mot de passe vous sera demandé. Vous pouvez entrer le mot de passe de votre compte de messagerie actuel ou en créer un dédié au compte Microsoft.
- V. Vous recevrez un mail de validation. Cliquez sur le lien indiqué dans l'e-mail pour finaliser la création du compte Microsoft.

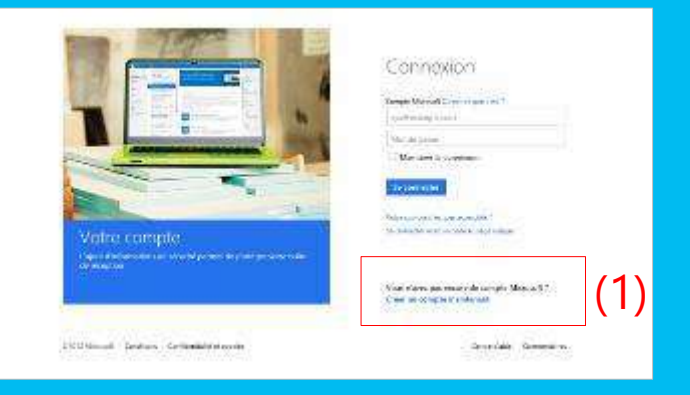

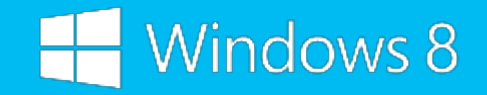

# Ajouter un compte Microsoft

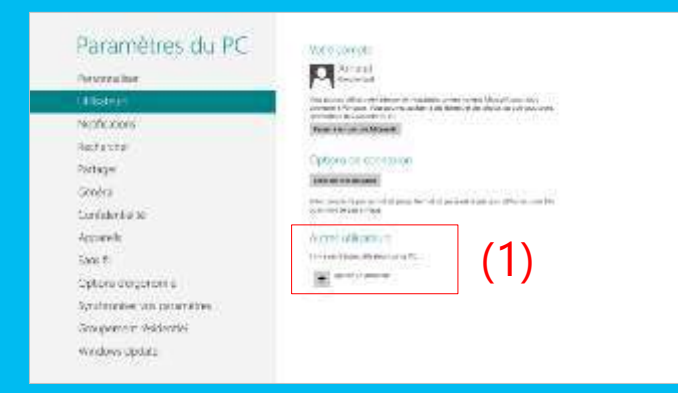

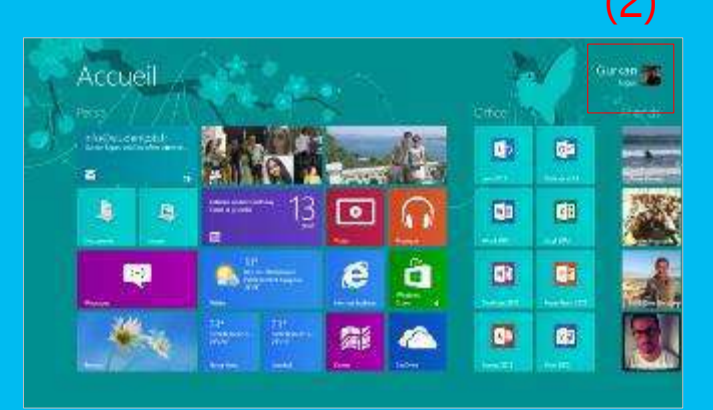

- 1. Faites apparaître la barre d'icônes à droite de votre écran
- 2. Sélectionnez Paramètres.
- 3. Appuyez sur Modifier les paramètres du PC
- 4. Sélectionnez Utilisateurs
- 5. Ajouter un utilisateur (1)
- 6. Dans l'espace Adresse de messagerie, indiquez l'adresse email de votre compte Microsoft. Sélectionnez **Suivant** puis **Terminer**.
- 7. Retournez à l'écran d'accueil et cliquez sur l'icône du compte utilisateur en haut à droite (2).
- 8. Sélectionnez le compte créé à l'instant puis tapez le mot de passe associé.

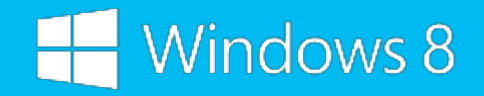

# Vos messageries en un seul endroit

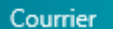

 $\searrow$ 

| Outlook              | Autum message au court des deux demènes senances | 🕞 Ajouter un co 🖂                        |
|----------------------|--------------------------------------------------|------------------------------------------|
| Bale di stagion      |                                                  | IL SUBJECT NOTAL                         |
| Brouklene            |                                                  | Here, Jose Transit, Matt                 |
| Bémonts criveyda     |                                                  | Children Children (Mine 122 Children and |
| libile denote        |                                                  | Sector Sector                            |
| Courrier Indésirable |                                                  | Ea to weater                             |
| General supprises    |                                                  | Autre compte                             |
|                      |                                                  |                                          |
|                      |                                                  |                                          |
|                      |                                                  |                                          |
|                      |                                                  |                                          |
|                      |                                                  |                                          |
|                      |                                                  |                                          |
|                      |                                                  |                                          |
|                      |                                                  |                                          |
| Conursk              |                                                  |                                          |
| deal                 |                                                  |                                          |
|                      |                                                  |                                          |

- 1. Démarrez l'application Courrier
- 2. Faites apparaître la barre d'icônes à droite de votre écran.
- 3. Allez dans les Paramètres
- 4. Sélectionner **Comptes**, puis **Ajouter un compte**.
- 5. Choisissez le type de compte à ajouter puis entrez les informations demandées.
- 6. Validez.
- 7. Vous pouvez ainsi synchroniser tout vos comptes de messagerie dans l'application Courrier.

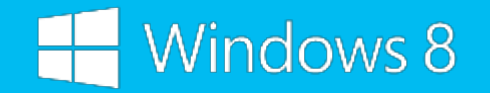

#### Rassemblez vos contacts

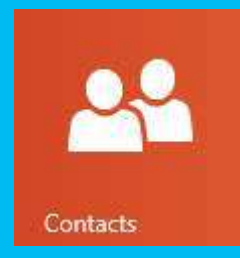

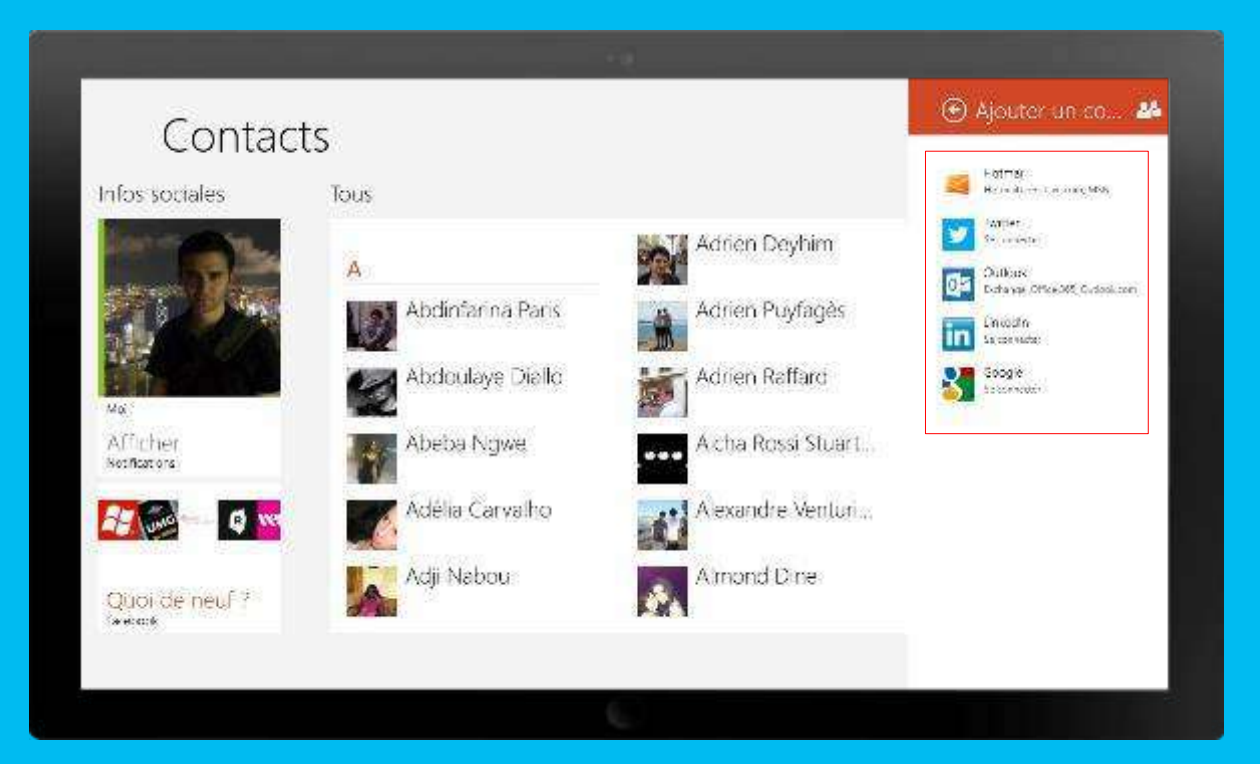

- 1. Démarrez l'application Contacts
- 2. Faites apparaître la barre d'icônes à droite de votre écran.
- 3. Allez dans les **Paramètres**
- 4. Sélectionner **Comptes**, puis **Ajouter un compte**.
- 5. Choisissez le type de compte à ajouter puis entrez les informations demandées.
- 6. Validez.

#### Windows 8

#### Toutes vos photos en un seul endroit

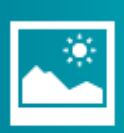

Photos

<complex-block>

- 1. Démarrez l'application Photos
- 2. Les photos se trouvant sur votre PC, et sur votre « SkyDrive » sont automatiquement accessibles dans l'application Photos.
- 3. De même, si vous avez ajouté votre compte Facebook dans l'application Contacts, vous retrouverez également vos photos se trouvant dans votre compte Facebook.
- 4. Pour ajouter un compte supplémentaire, allez dans Paramètres, Options puis sélectionnez le type de compte que vous souhaitez ajouter.

#### Windows 8

#### Tous vos fichiers quand vous en avez besoin

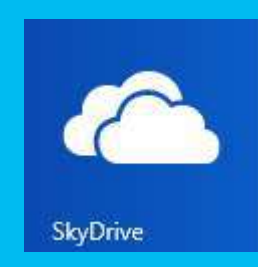

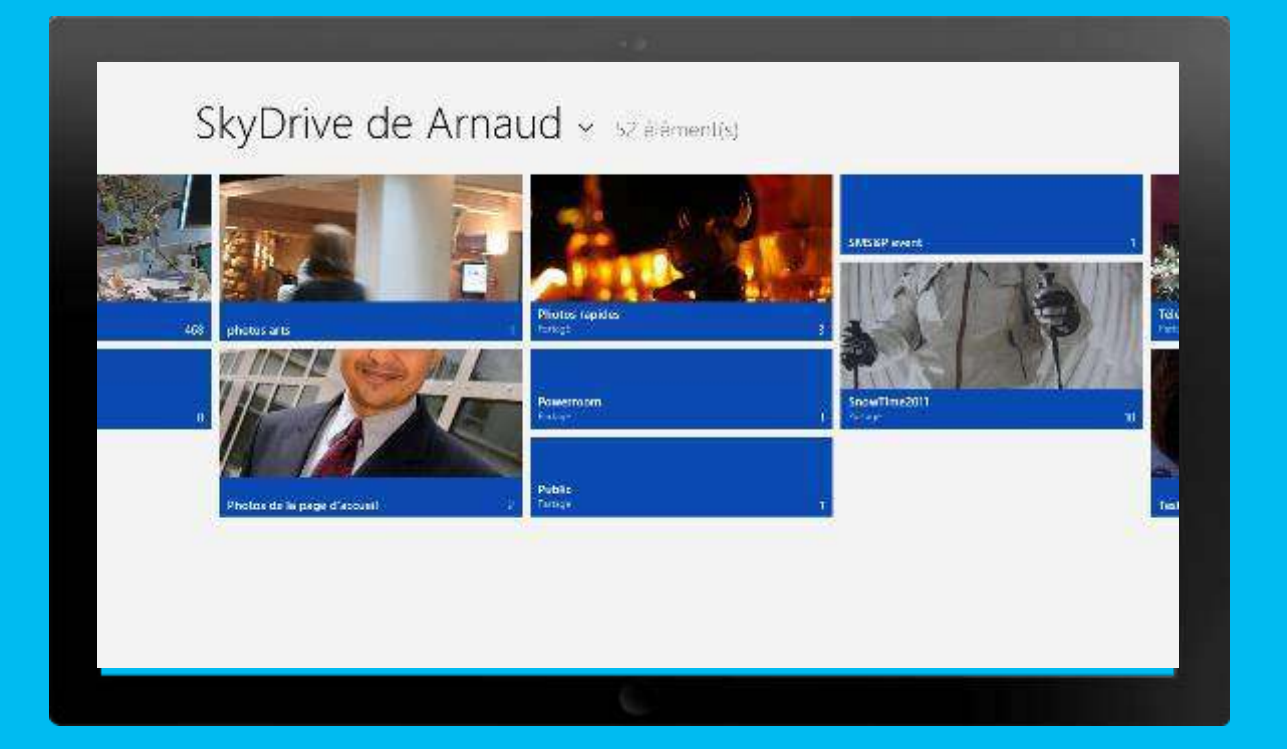

- 1. Démarrez l'application Skydrive
- 2. Faites un balayage du bas vers le haut (ou un clic droit)
- 3. Sélectionnez Télécharger
- 4. Sélectionnez Fichiers
- 5. Choisissez un dossier
- 6. Sélectionnez le fichier/la photo etc...

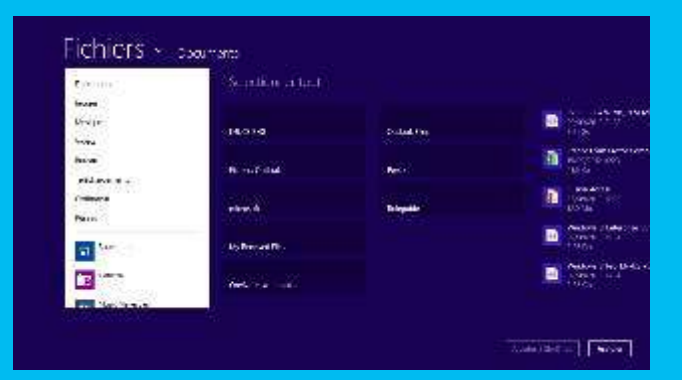

 Cliquer sur le bouton Ajouter au skydrive
 Et voila ... disponible dès que vous en aurez besoin Microsoft

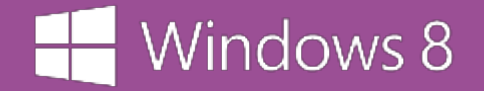

#### Personnalisation

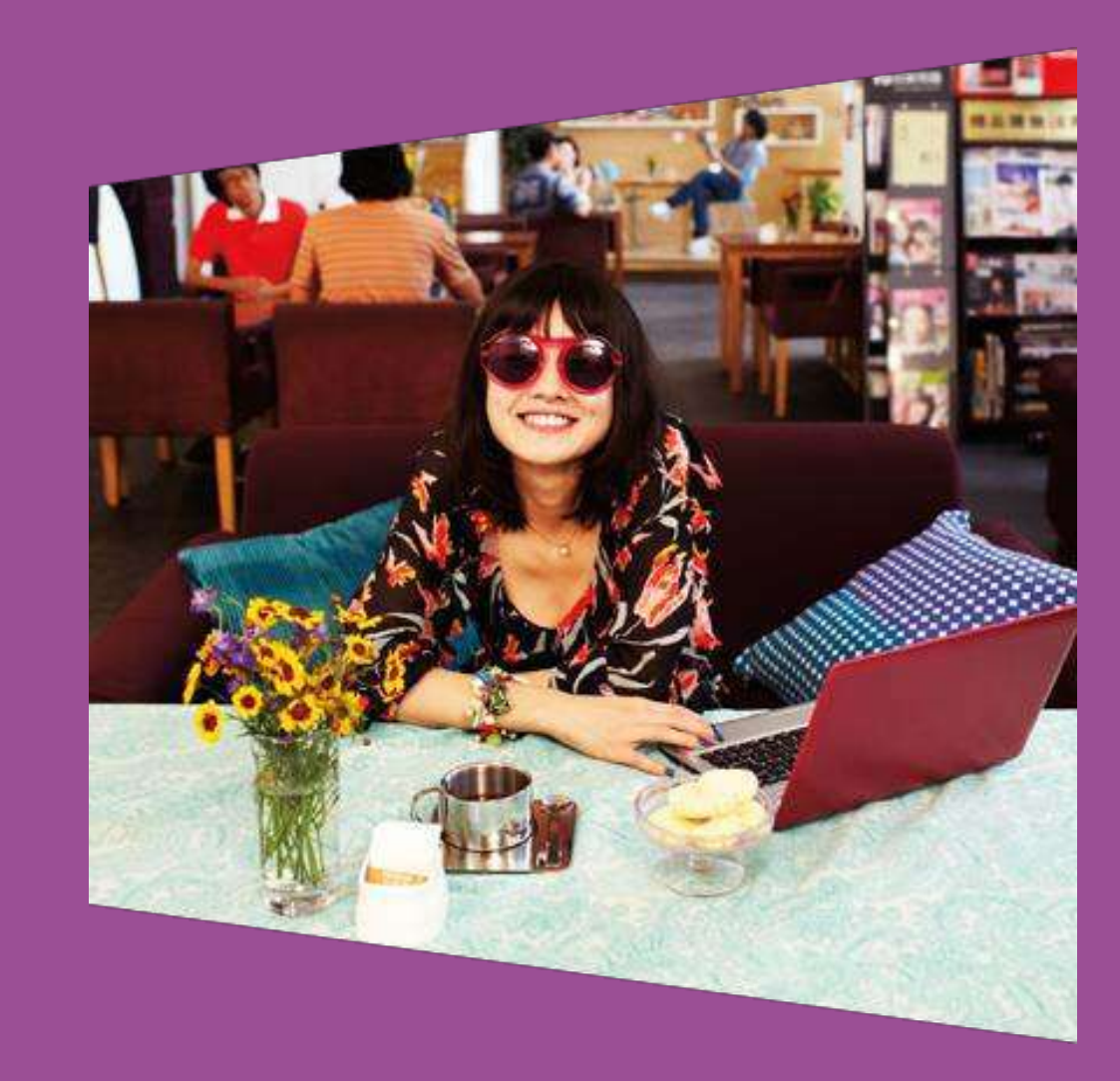

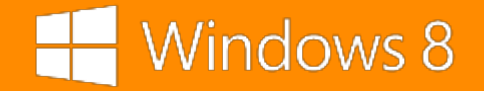

# Déplacez les vignettes

### Appuyez sur la vignette et faites-la glisser pour la déplacer, puis relâchez.

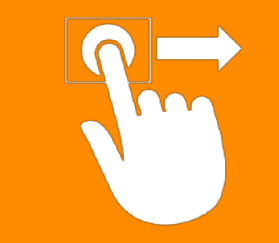

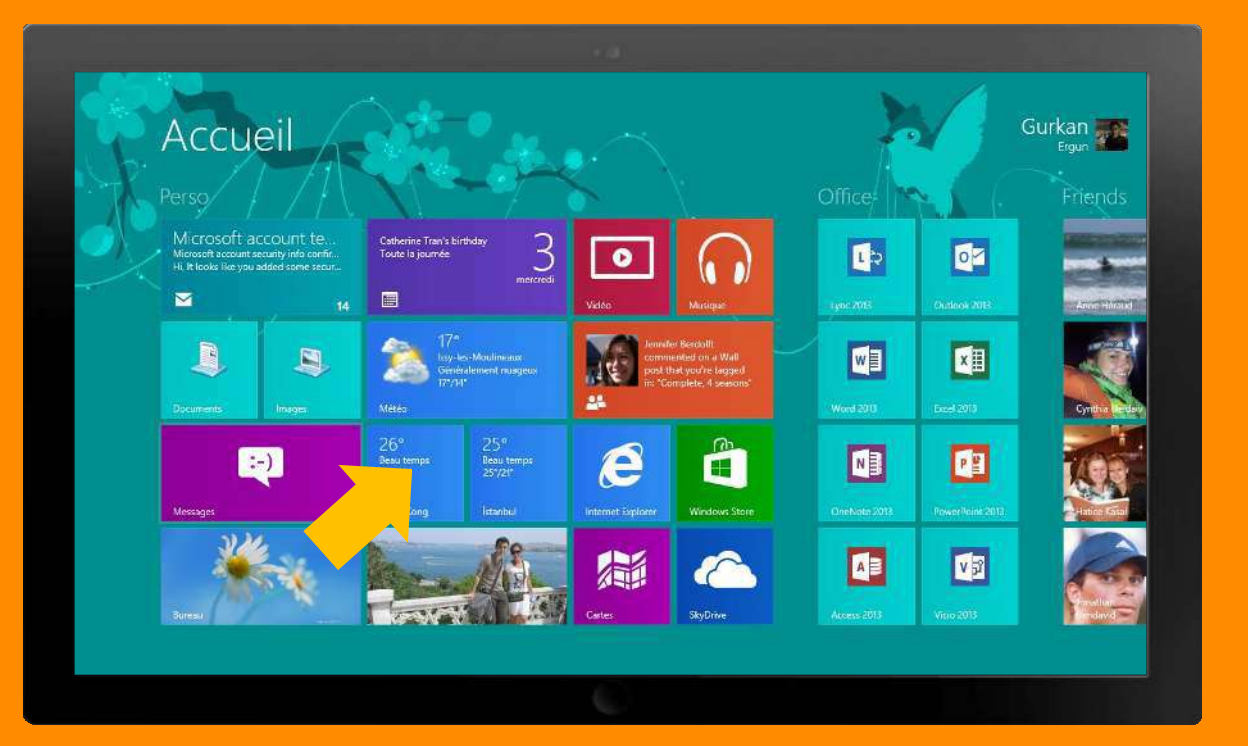

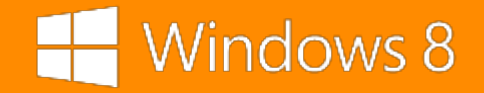

#### Personnalisez les vignettes

#### Souris:

Cliquez droit sur la vignette d'une application ou d'un contact pour afficher les commandes d'applications.

#### **Tactile:**

Faites glisser brièvement une vignette vers le bas de l'écran.

Vous pouvez:

- Détacher une vignette de l'écran d'accueil
- Désinstaller l'application
- Réduire ou agrandir la taille de la vignette
- Activer ou désactiver la fonction dynamique

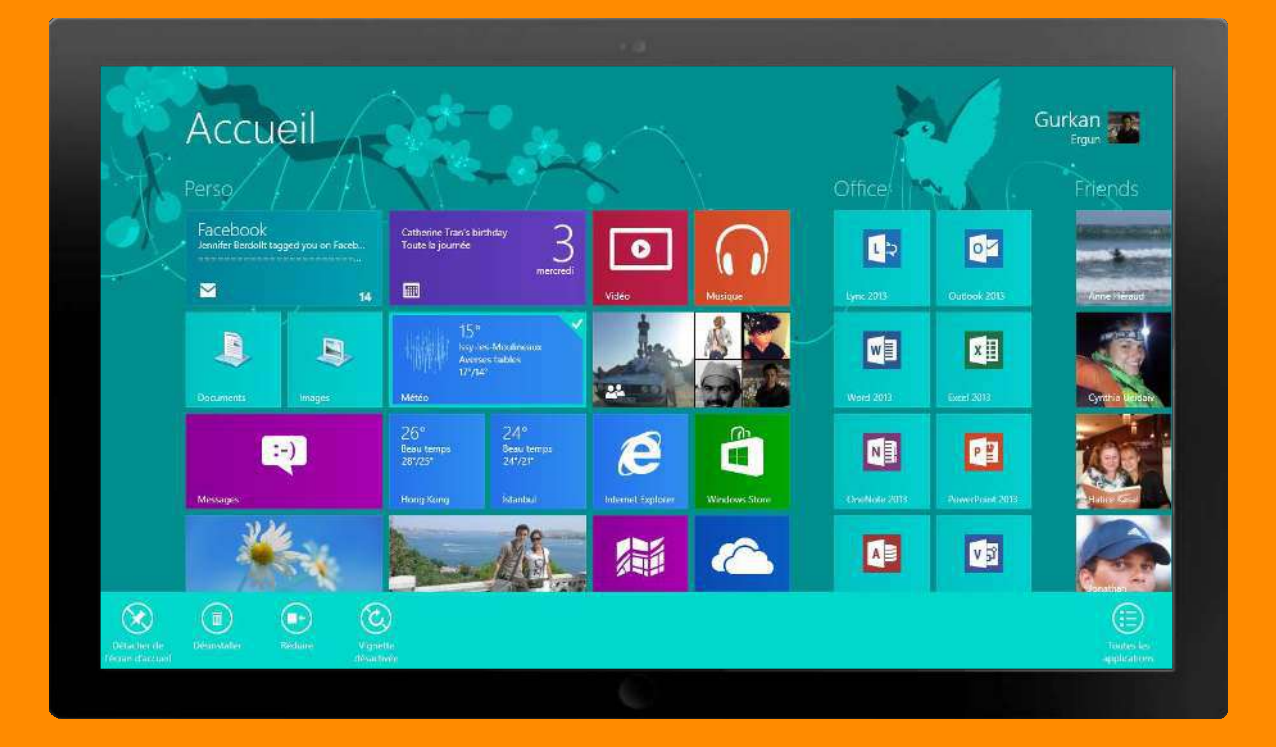

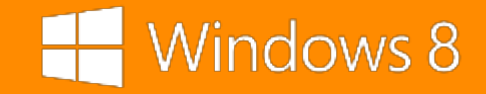

## Créez des groupes d'applications

- 1. Regroupez, nommez et organisez vos vignettes pour retrouver rapidement ce que vous cherchez.
- 2. Pour créer un nouveau groupe d'application, déplacez une vignette à l'extrémité droite de l'écran d'accueil ou placez là entre deux groupes existants jusqu'à faire apparaître une barre verticale.

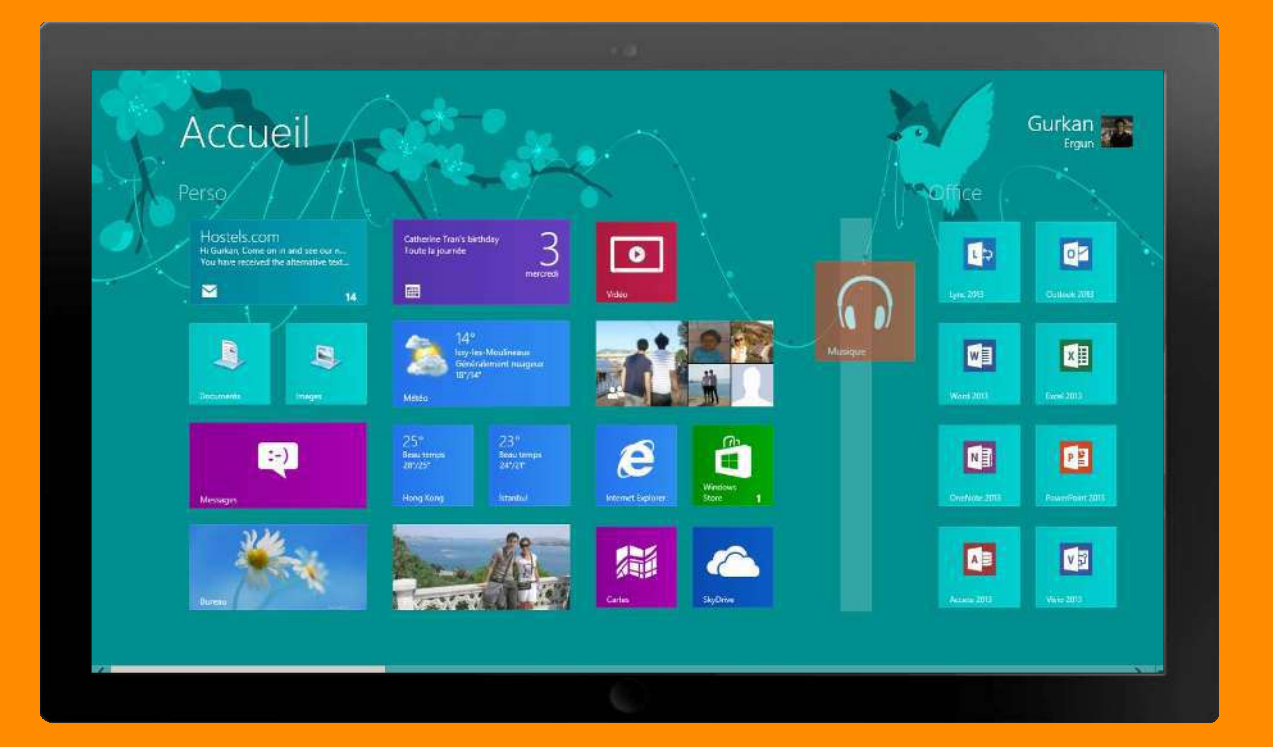

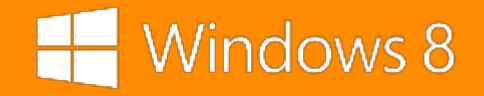

## Déplacez et renommez les groupes

- 1. Pour accéder à une vue globale de votre écran d'accueil:
- 2. Souris: cliquez sur le bouton dans le coin inférieur droit de l'écran
- **3. Tactile:** étirez l'écran avec vos doigts pour faire un zoom arrière

- 4. Vous pouvez:
  - I. Déplacer les groupes d'applications
  - II. Renommer les groupes en cliquant droit sur un groupe ou avec un léger balayage vers le bas avec votre doigt.

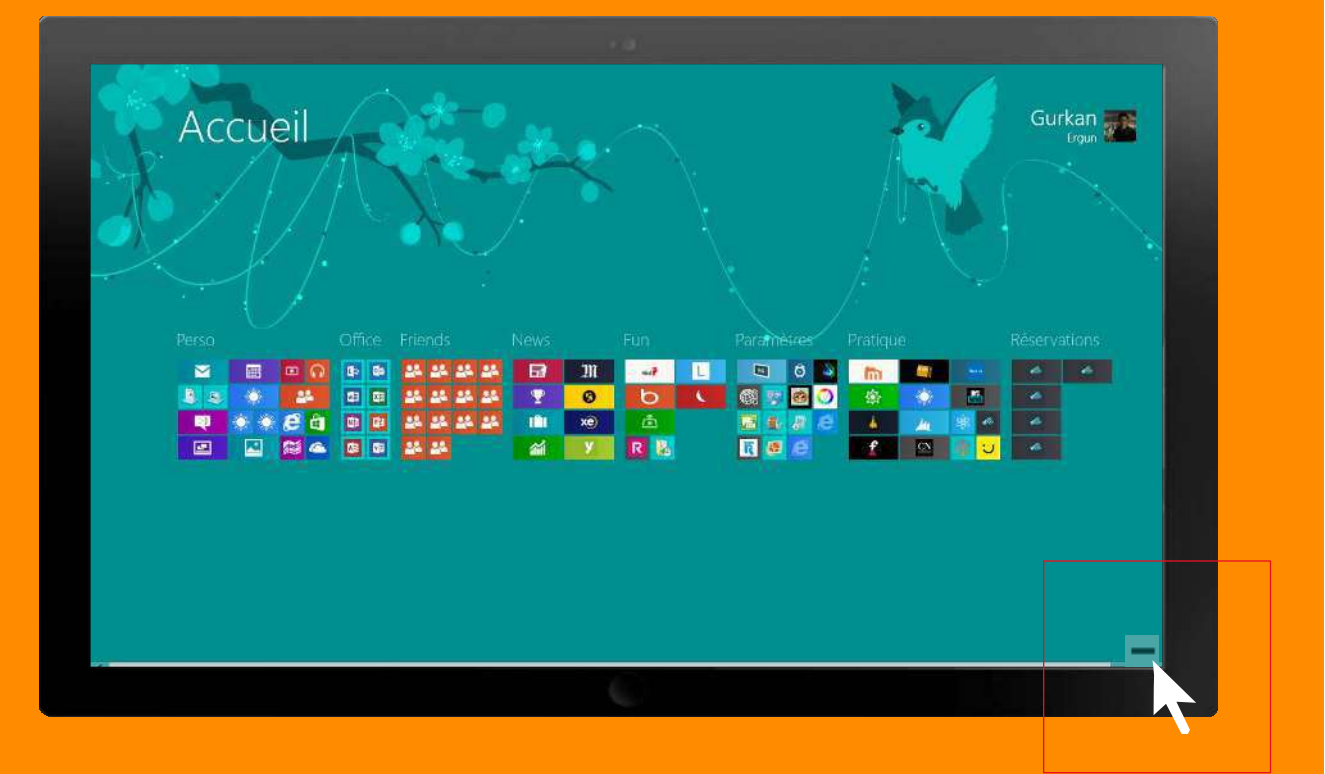

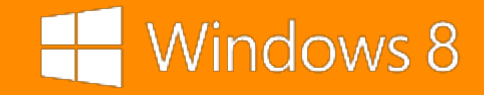

### Personnalisez votre écran d'accueil

| Parametres du PC            | Écran de vencuilage Étran d'accueit Avatar du compte |
|-----------------------------|------------------------------------------------------|
| Personnaliser               | Charles and a                                        |
| Utilisateurs                |                                                      |
| Notifications               |                                                      |
| Rechercher                  |                                                      |
| Partager                    |                                                      |
| Général                     |                                                      |
| Confidentialité             |                                                      |
| Périphériques               |                                                      |
| Sans fil                    |                                                      |
| Options d'ergonomie         |                                                      |
| Synchroniser vos paramètres |                                                      |

- 1. Faites apparaître la barre d'icônes à droite de votre écran Sélectionnez **Paramètres**.
- 2. Appuyez sur **Modifier les paramètres du PC**
- 3. Sélectionnez **Personnaliser**
- 4. Sélectionnez **Ecran d'accueil** en haut à droite.
- 5. Il ne vous reste plus qu'à sélectionne votre couleur et votre motif préféré!

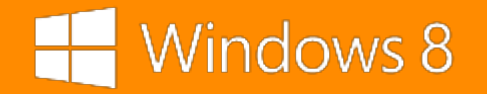

# Epinglez vos contacts

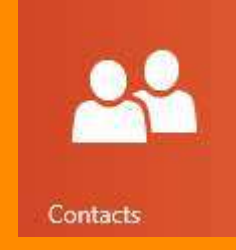

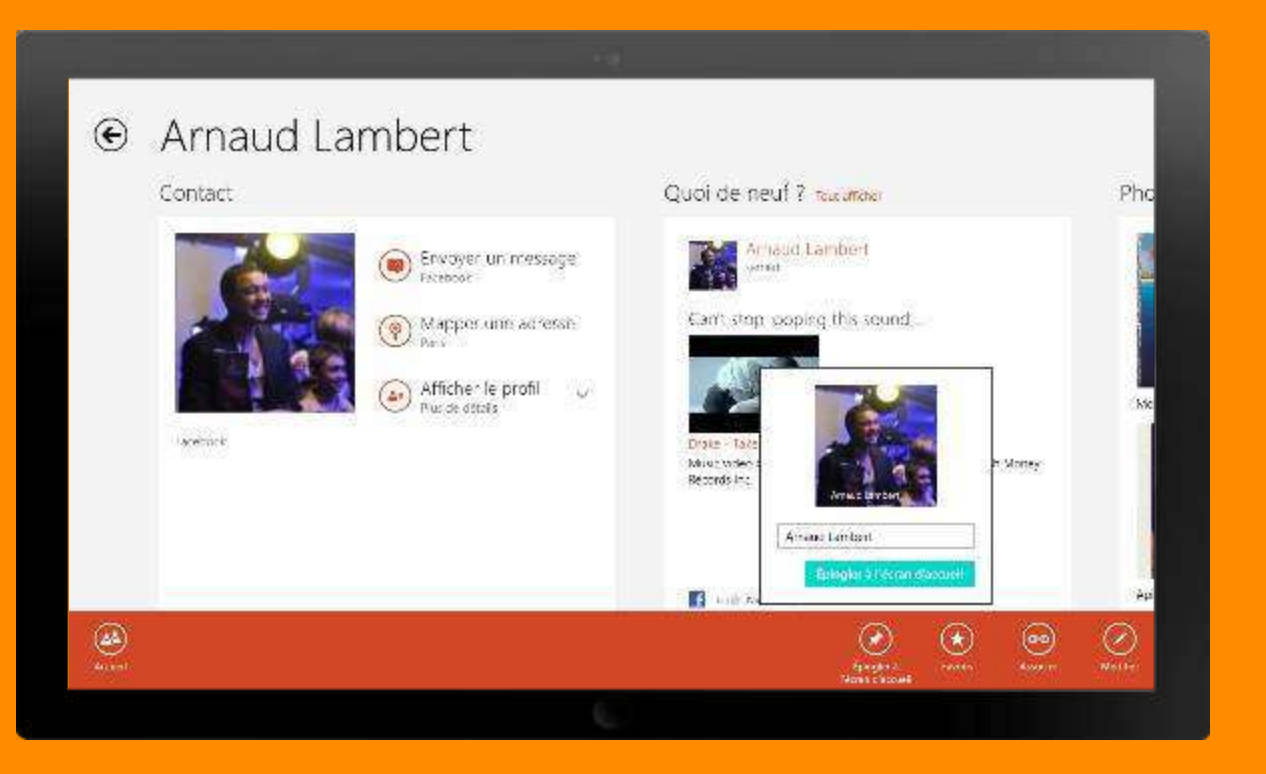

- 1. Ouvrez l'application Contact
- 2. Sélectionnez un contact
- 3. Faites un balayage du bas vers le haut (ou un clic droit).
- 4. Sélectionnez **Epingler à l'écran d'accueil** puis validez.
- 5. Allez à la droite de votre écran d'accueil.
- 6. Appuyer et maintenez la pression de votre doigt sur l'écran, tout en vous déplaçant
- 7. Il ne vous reste plus qu'à placer l'icône où vous le souhaitez.

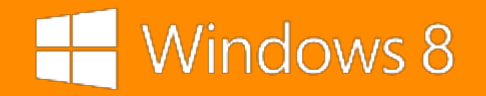

### Installez vos applications

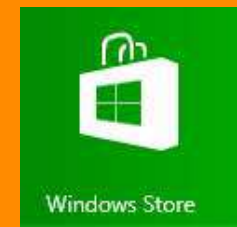

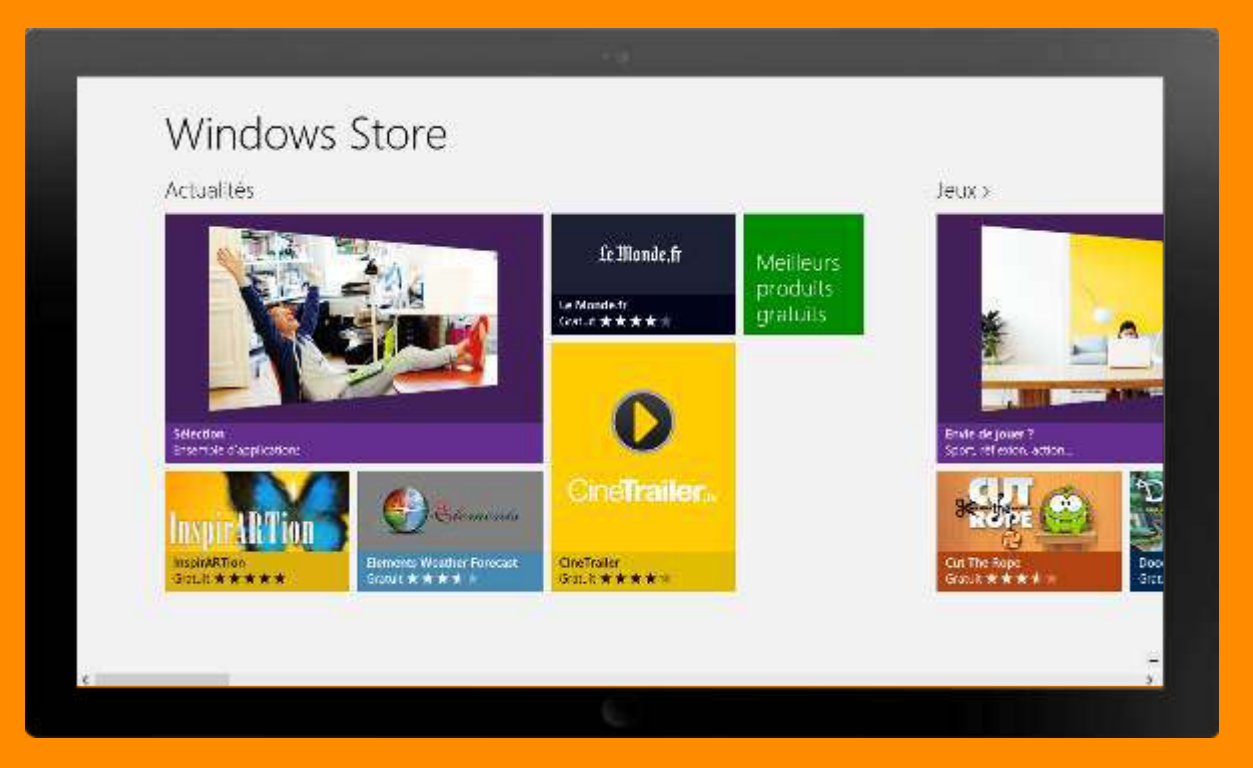

#### Pour télécharger une application:

- Recherchez le Windows store depuis la barre d'icônes
- 2. Sélectionnez l'icone Windows Store
- 3. Parcourez les différentes catégories
- 4. Sélectionnez l'application de votre choix.
- 5. Consultez sa fiche puis cliquez sur le bouton **Installation**.
- 6. Une fois installé, l'application se retrouve à la droite de la page d'accueil.
- 7. Appuyer sur la vignette et maintenez la pression tout en vous déplaçant
- 8. Il ne vous reste plus qu'à placer l'icône où vous le souhaitez.

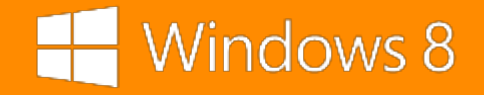

### Installez vos applications

#### **Quelles sont les applications préinstallées ?**

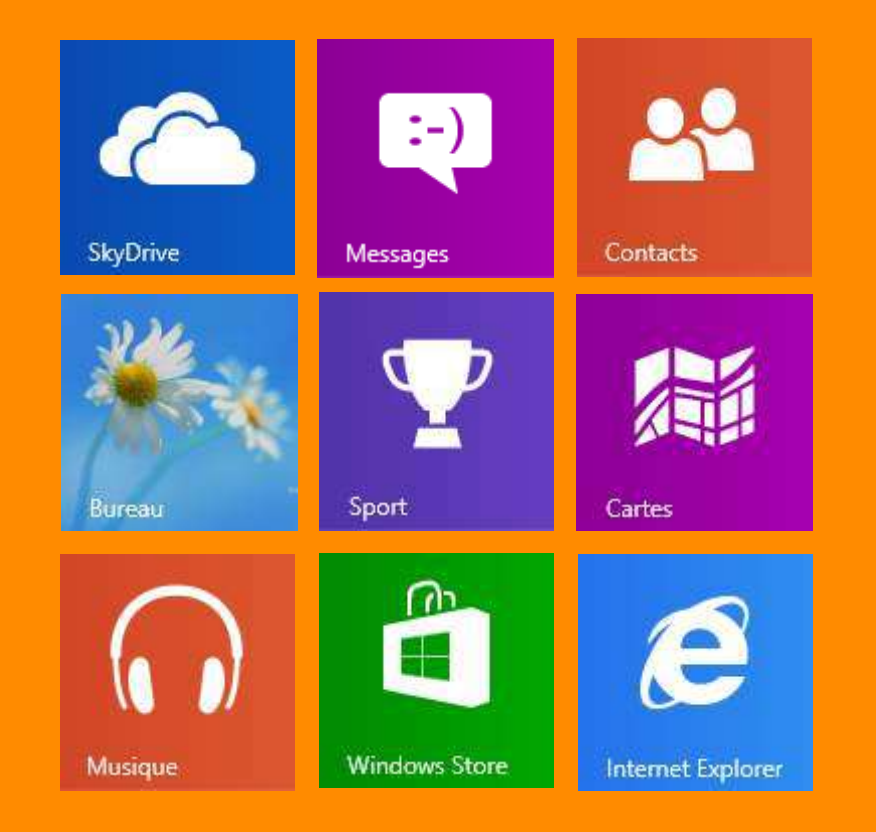

- Windows Store
- Contacts
- Internet Explorer 10
- SkyDrive
- Courrier
- Calendrier
- Photos
- Messages
- Bureau
- Cartes

- Sports
- Voyages
- Bing
- Caméra
- Finance
- Actualités
- Vidéo
- Météo
- Jeux Xbox 360
- Musique

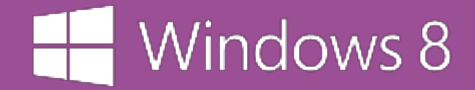

# Retrouvez votre bureau

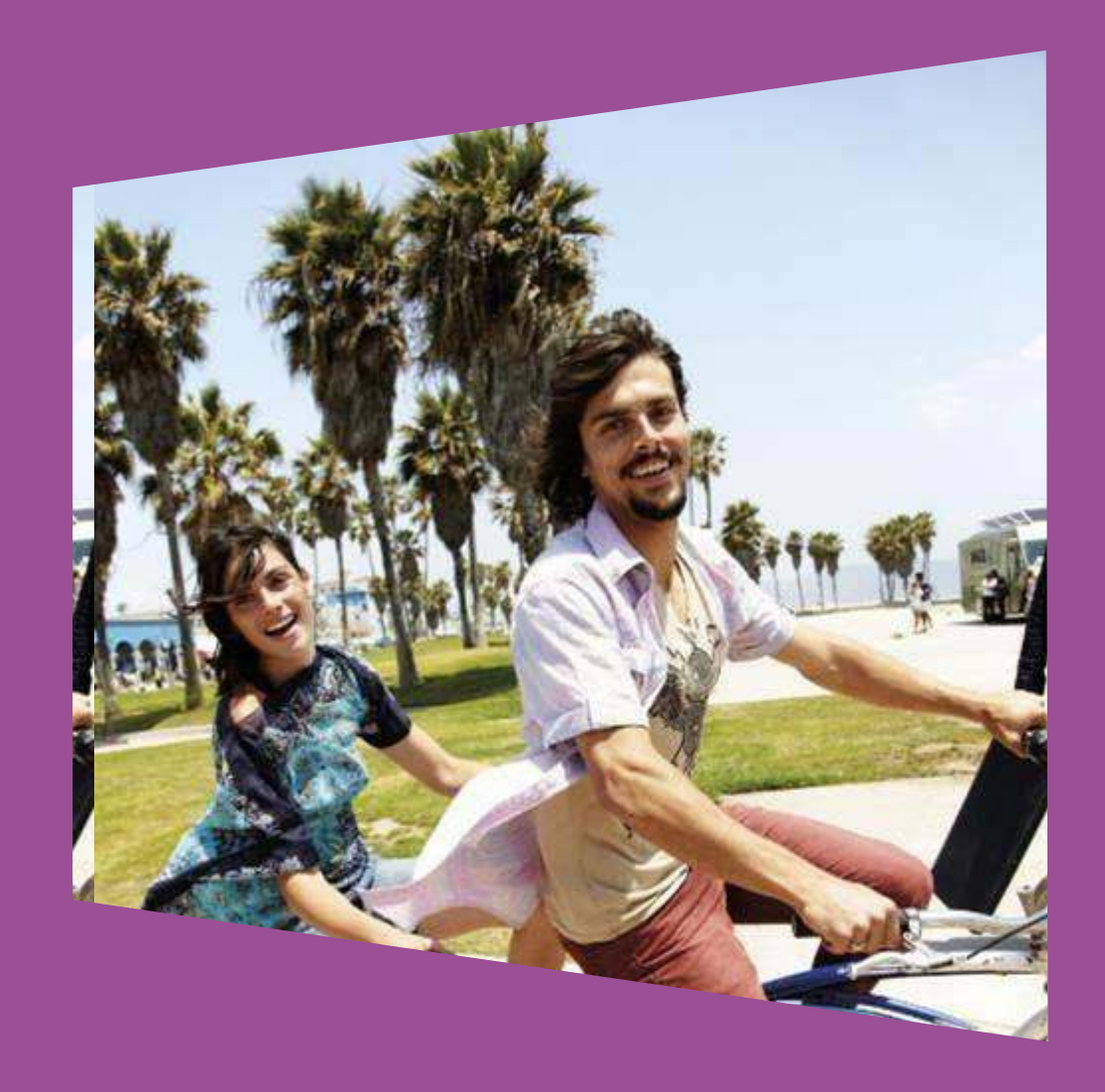

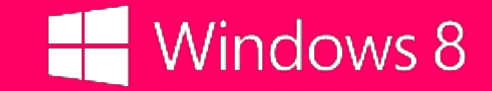

#### Accédez à votre bureau familier

Accédez aux logiciels (non disponible sur Windows RT), appareils et paramètres que vous utilisiez sur Windows 7.

Votre Bureau familier est accessible en sélectionnant la vignette bureau:

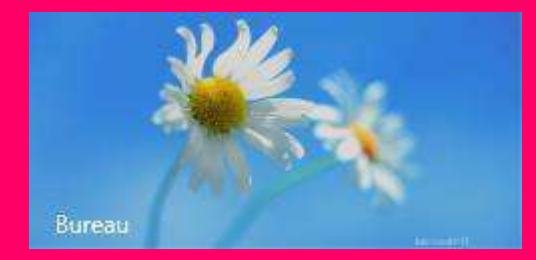

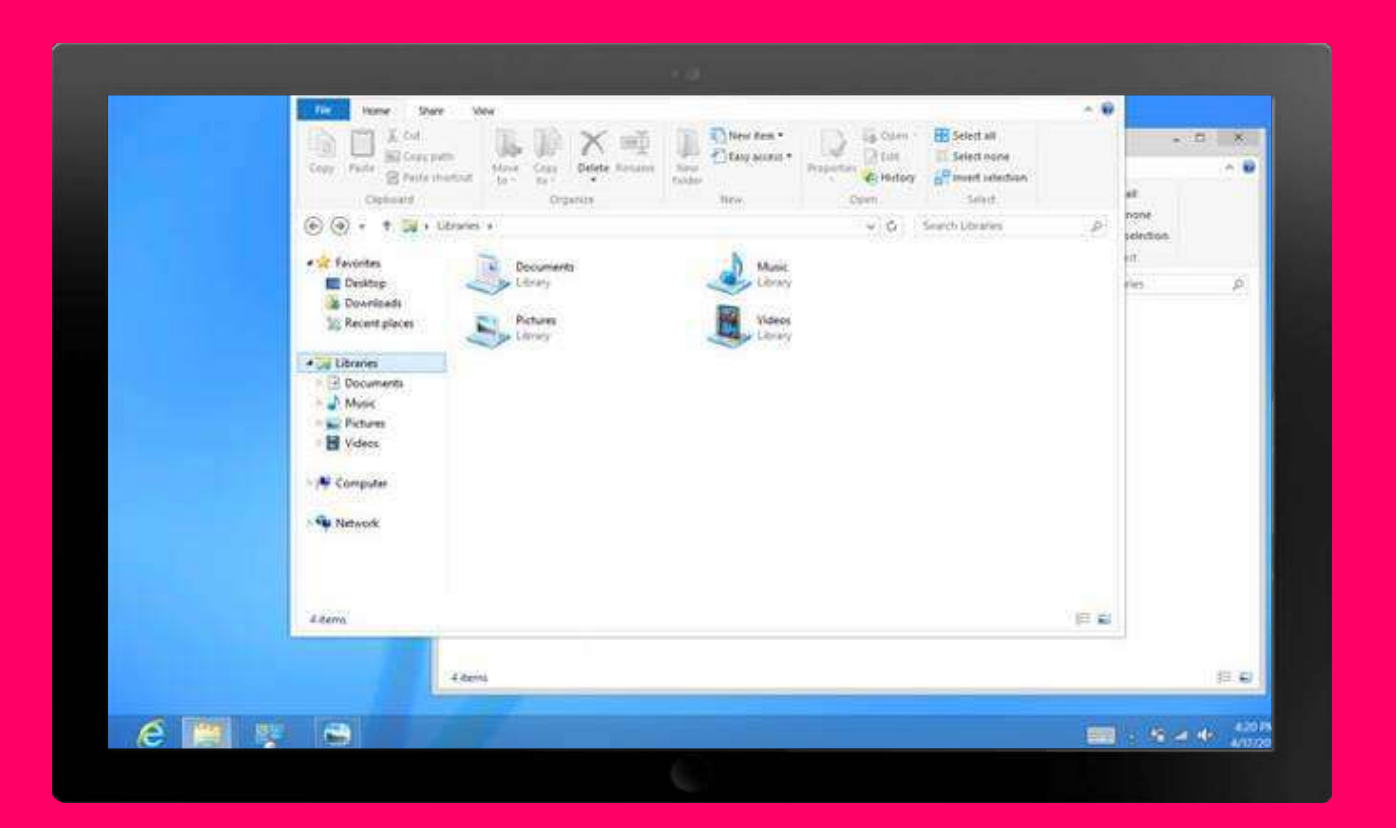

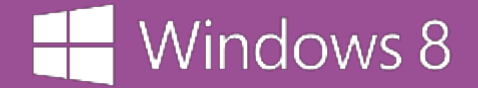

# Aller plus loin

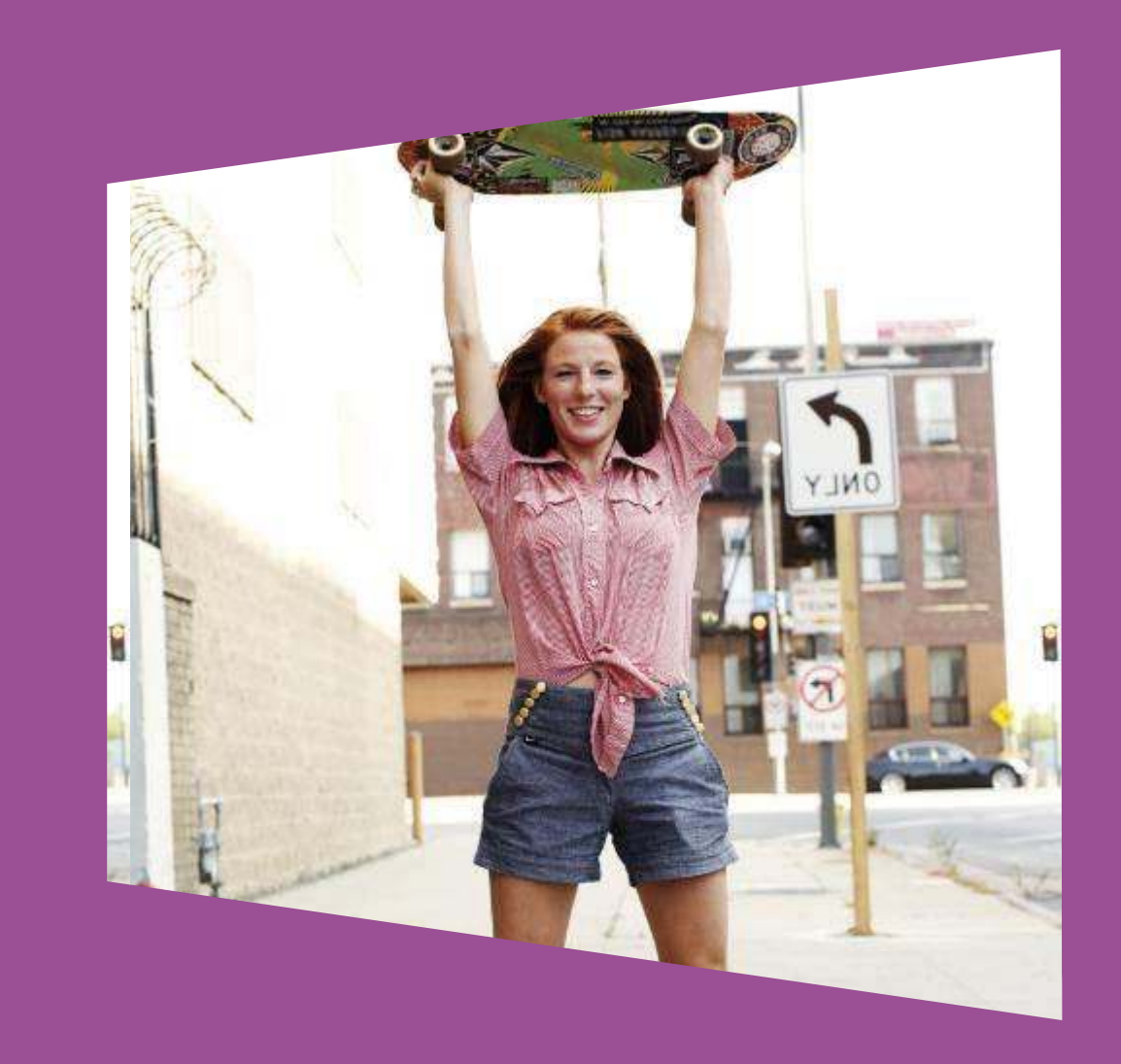

#### H Windows 8

## Ouvrez la dernière application utilisée

**Souris:** Placez le curseur de votre souris dans le coin supérieur gauche de l'écran.

**Tactile:** Faites glisser votre doigt depuis le bord gauche de l'écran.

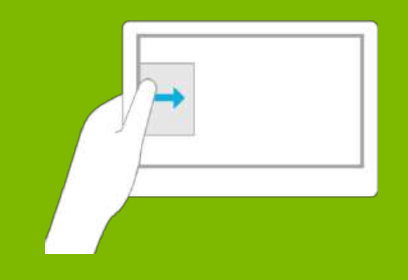

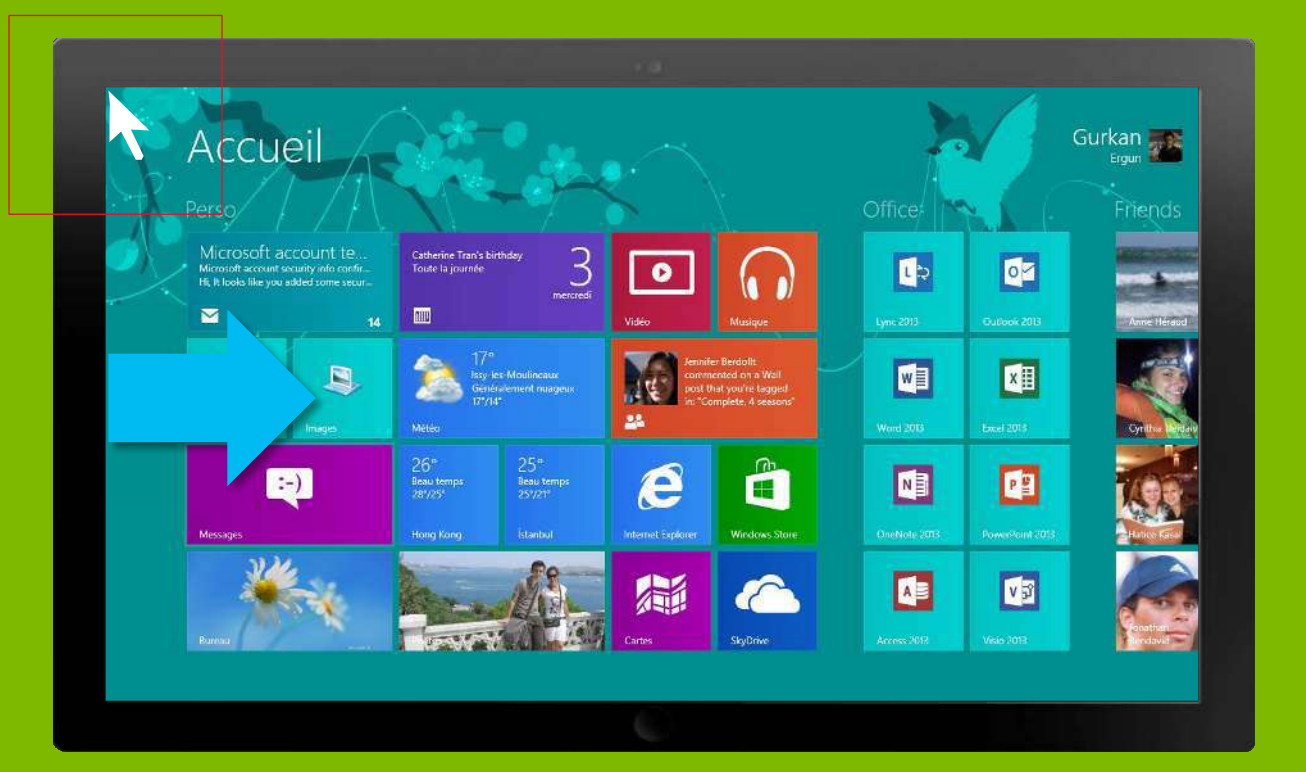

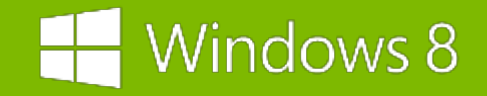

### Accédez aux applications ouvertes

**Souris:** Placez le curseur de votre souris dans le coin supérieur ou inférieur gauche de l'écran, puis longez la bordure gauche.

**Tactile:** balayez l'écran depuis le bord gauche, de gauche à droite puis de droite à gauche.

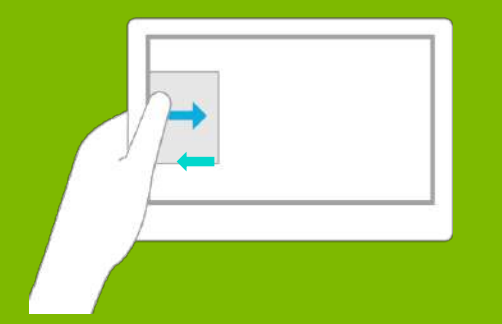

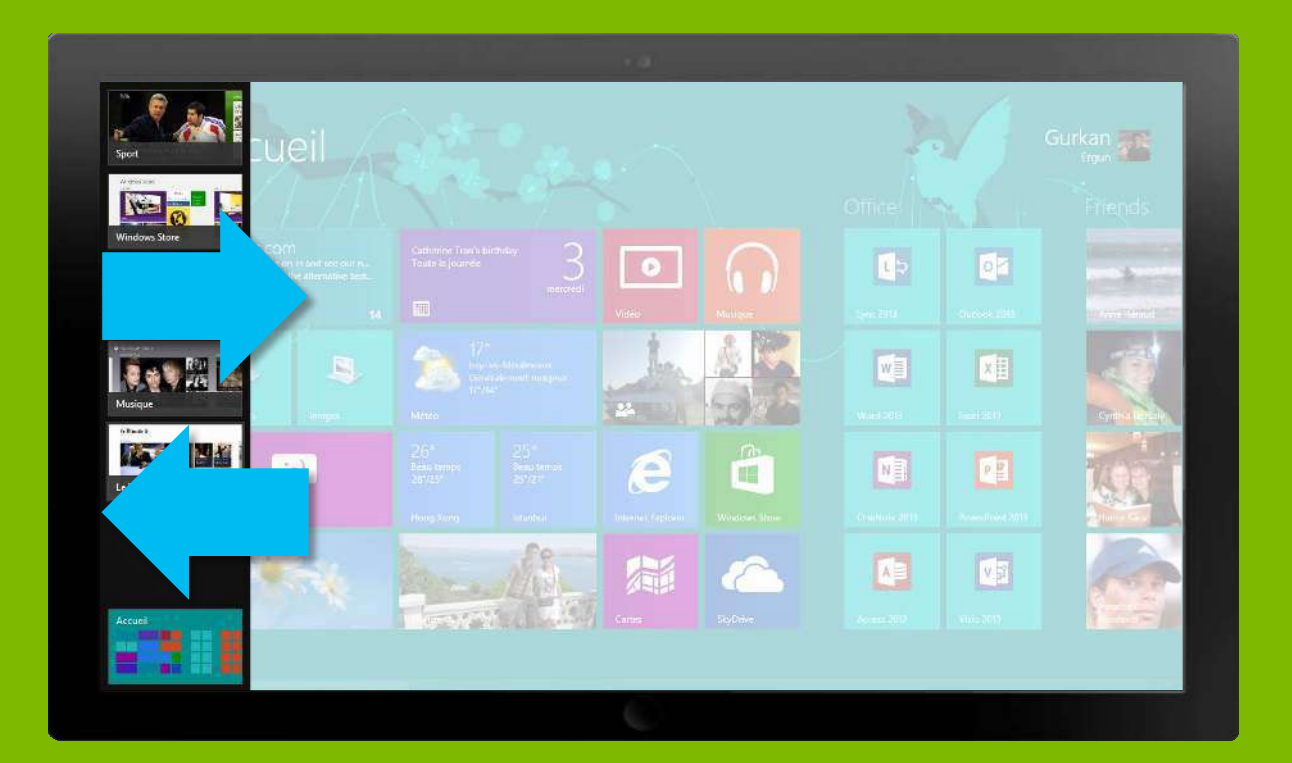

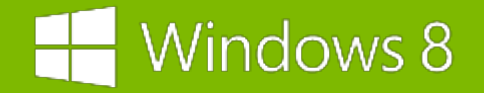

## Ancrez vos applications

- Sélectionnez une application depuis le bord gauche de l'écran en maintenant appuyé, puis relâcher quand elle est en place.
- 2. Redimensionnez le partage d'écran en appuyant et maintenant le curseur ou votre doigt sur la barre de séparation

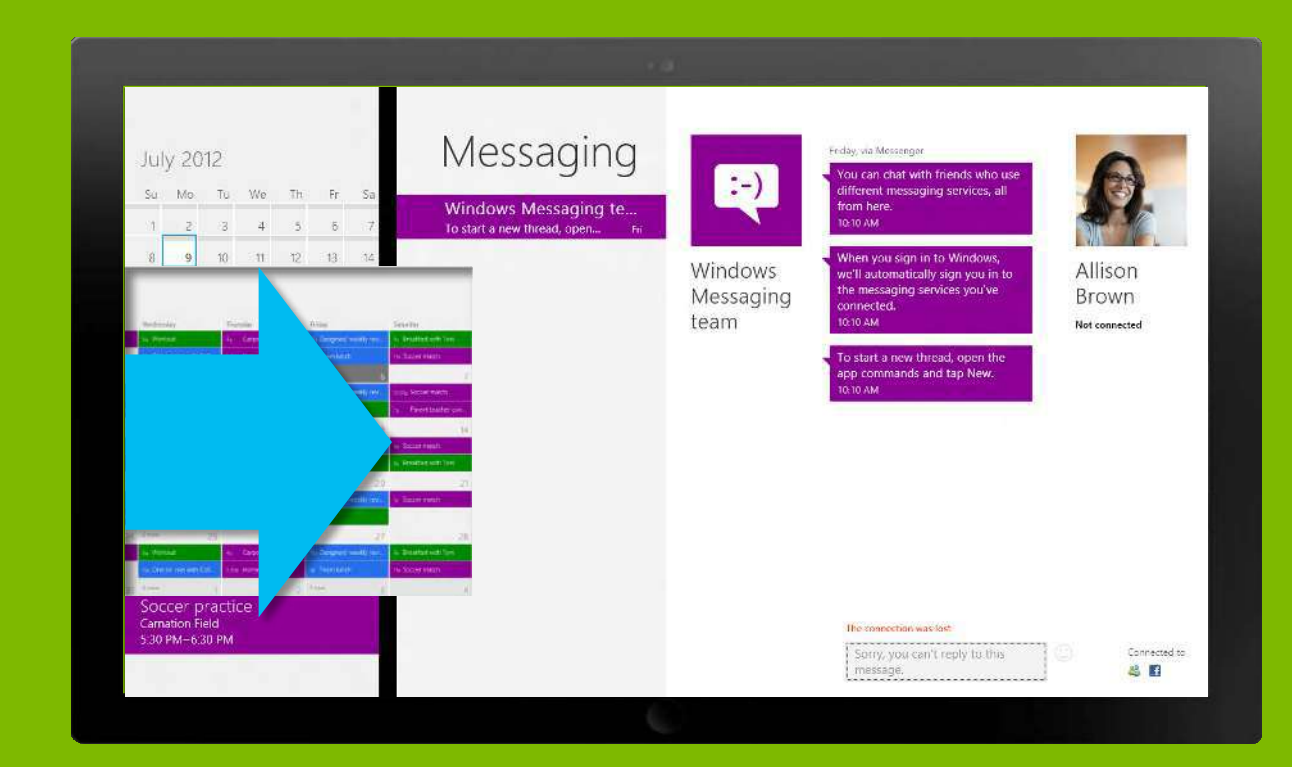

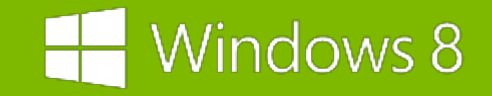

# Affichez les commandes de l'application

**Souris:** cliquez droit dans l'application pour accéder aux commandes de l'application

**Tactile:** balayez l'écran à partir du bord inférieur ou supérieur de l'écran.

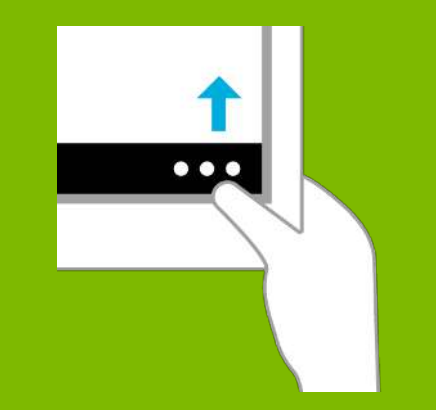

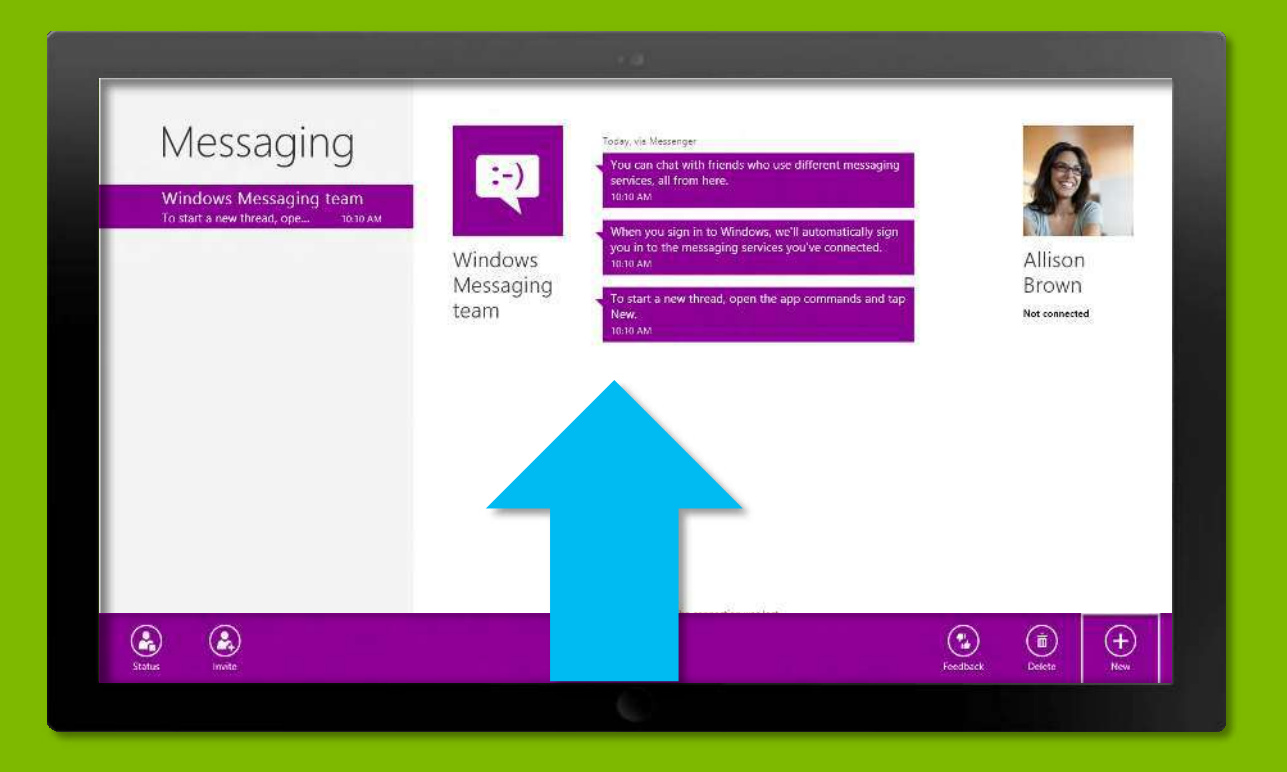

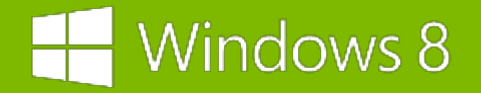

### Fermez une application

Vous n'avez pas besoin de fermer les applications. Elles ne ralentiront pas votre PC et se fermeront toutes seules si vous ne les utilisez pas pendant quelques temps.

Si vous souhaitez néanmoins fermer une application, placez votre curseur ou votre doigt en haut de l'écran et faites glisser l'application au bas de l'écran.

Vous pouvez également utiliser la combinaison ALT + F4 si vous utilisez le clavier.

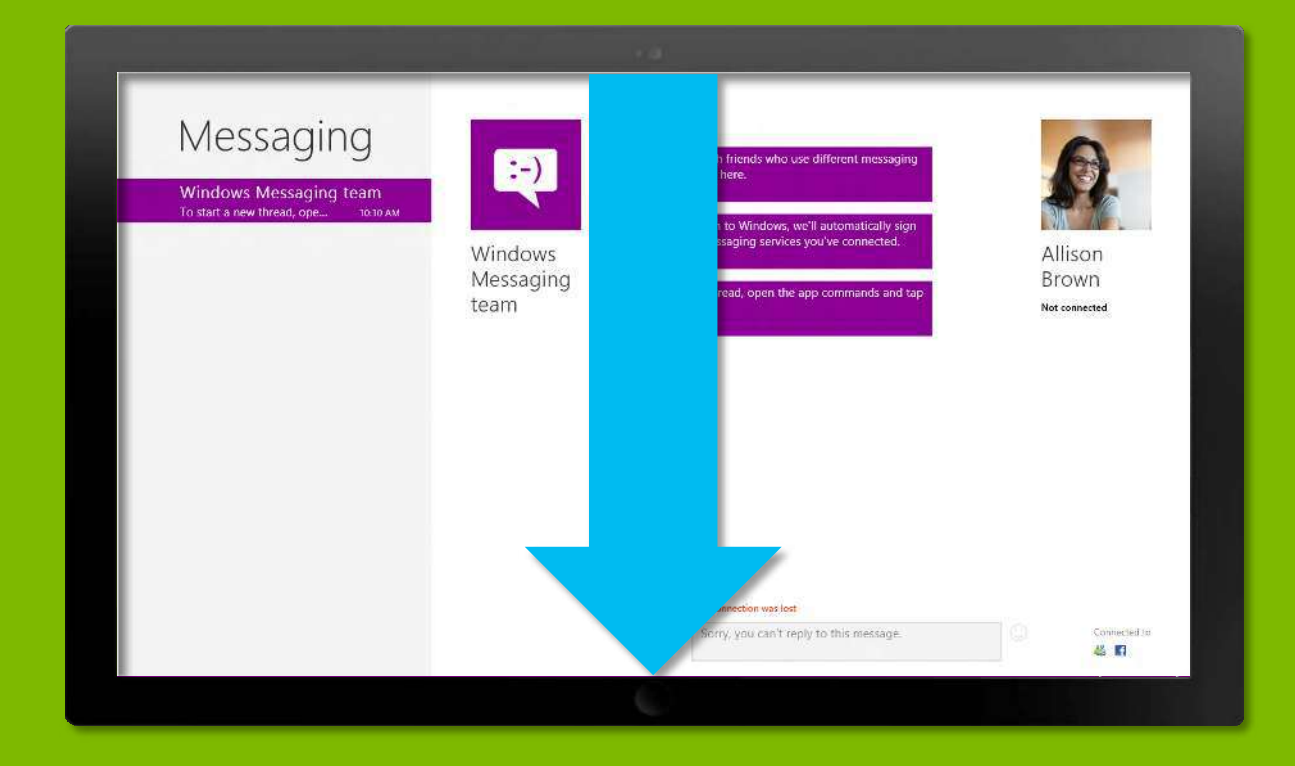

#### H Windows 8

## Recherchez vos fichiers et applications

- La fonction recherche a été simplifiée pour que vous puissiez accéder à tous vos documents et applications en un rien de temps.
- 2. Pour rechercher un élément:
- 3. Faites apparaître la **barre d'icônes**
- 4. Sélectionnez **Rechercher**
- 5. Tapez votre requête
- Vous pouvez filtrer les résultats en sélectionnant le type de fichier que vous recherchez dans le menu de droite : Applications, Paramètres ou Fichiers, mais également dans les applications elles-mêmes.

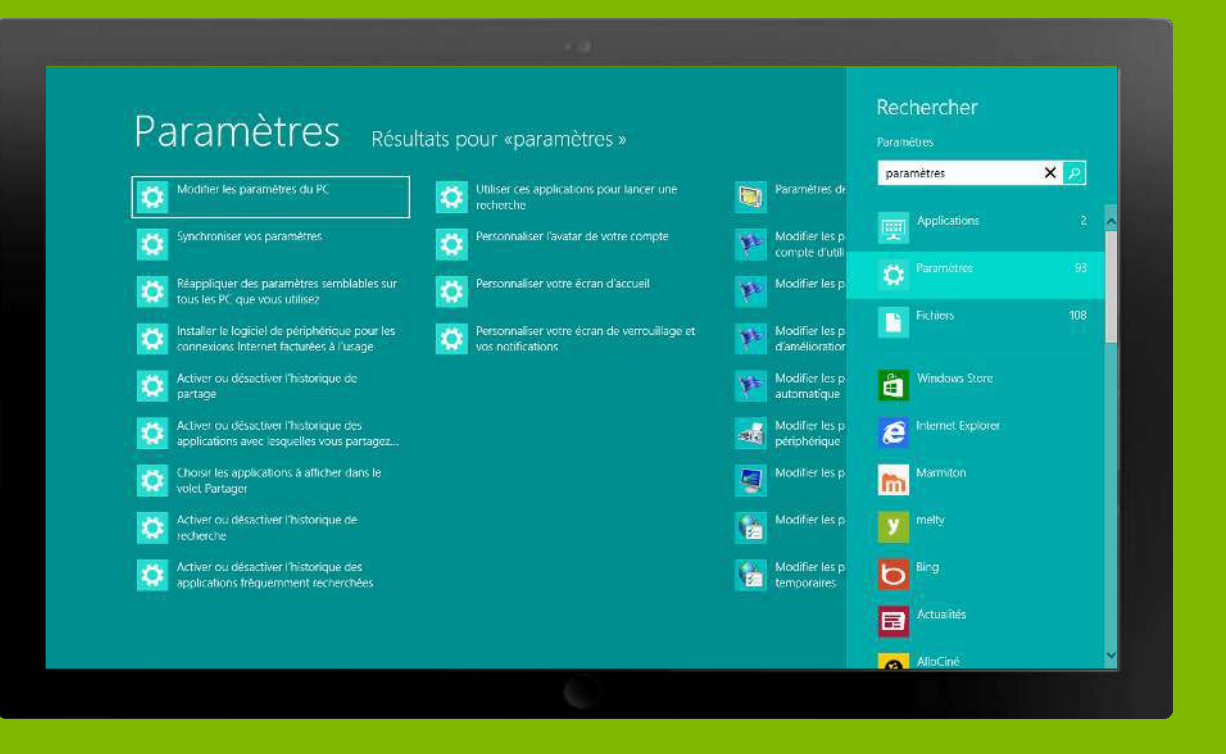

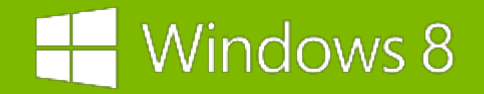

### Partagez ce que vous aimez

Dans Windows 8, les applications fonctionnent en parfaite harmonie, ce qui vous permet de partager des informations entre ces diverses applications et de rationnaliser vos opérations.

#### Pour partager un élément:

- 1. Faites apparaître la **barre d'icônes**
- 2. Sélectionnez Partager
- 3. Choisissez l'application de destination

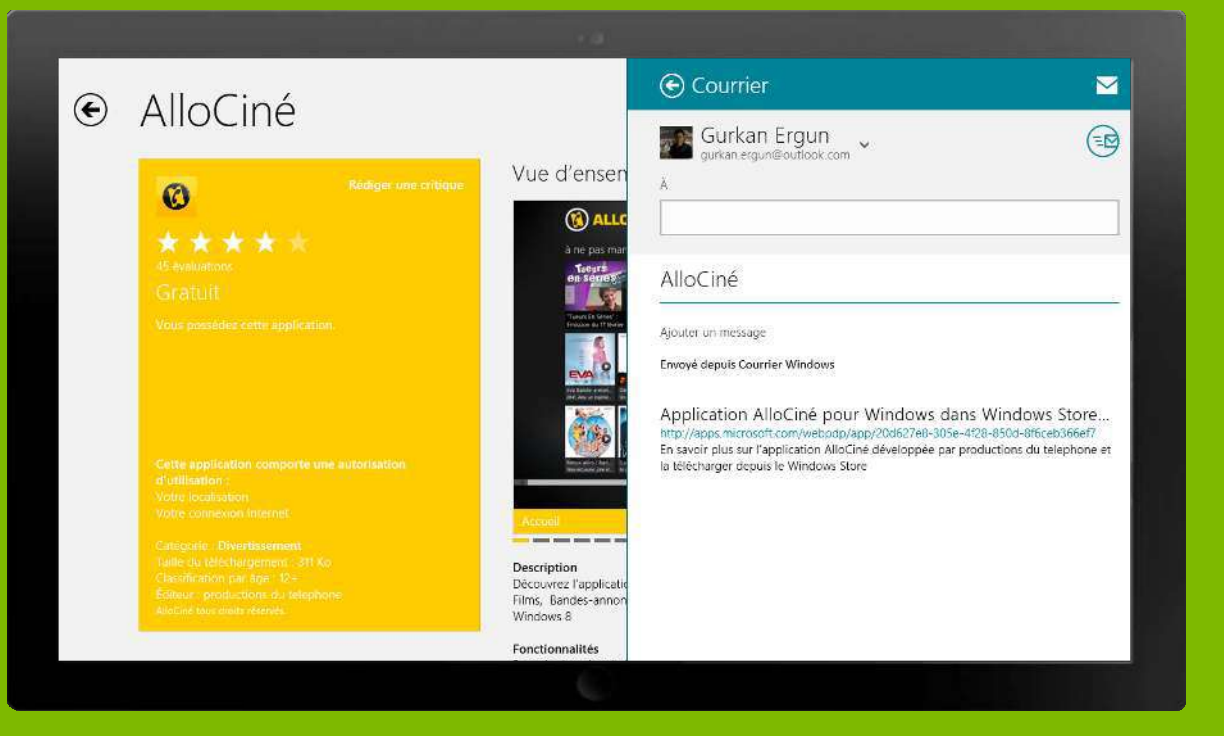

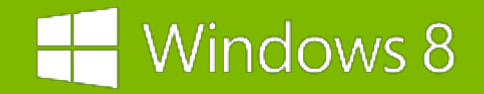

## Connectez vos périphériques

#### Pour activer et utiliser un périphérique connecté (imprimer un document par exemple):

- 1. Faites apparaître la barre d'icônes
- 2. Sélectionnez **Périphériques**
- 3. Choisissez le périphérique à utiliser
- 4. Pour ajouter un périphérique:
- 5. Faites apparaître la **barre d'icônes**
- 6. Sélectionnez Paramètres
- 7. Choisissez Modifier les paramètres du PC
- 8. Dans le menu de gauche, sélectionnez Périphériques
- 9. Puis Ajoutez un Périphérique

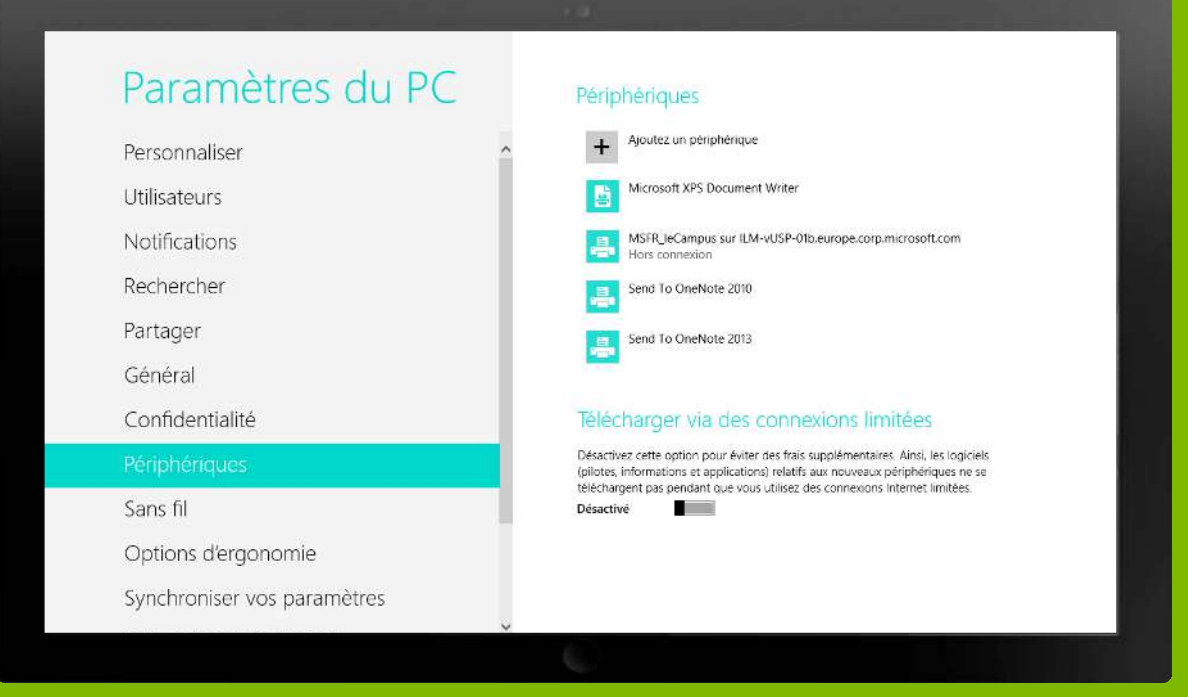

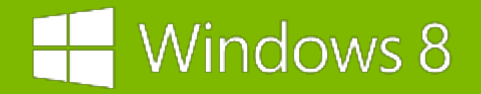

### Accédez aux paramètres

Pour accéder aux paramètres de bases:

- 1. Faites apparaître la barre d'icônes
- 2. Sélectionnez Paramètres
- 3. Un menu d'accès rapide s'affiche à droite de l'écran.
- 4. Elle permet d'accéder à des paramètres contextuels adaptés à l'application en cours, vous donnant notamment la possibilité d'ajouter des comptes et d'accéder à des options de personnalisation.
- 5. A partir de ce menu vous pouvez également:
  - I. Vous connecter à Internet
  - II. Ajuster des paramètres basiques (son, luminosité...)
  - III. Arrêter, redémarrer et mettre en veille votre PC
  - IV. Accéder à des paramètres avancés

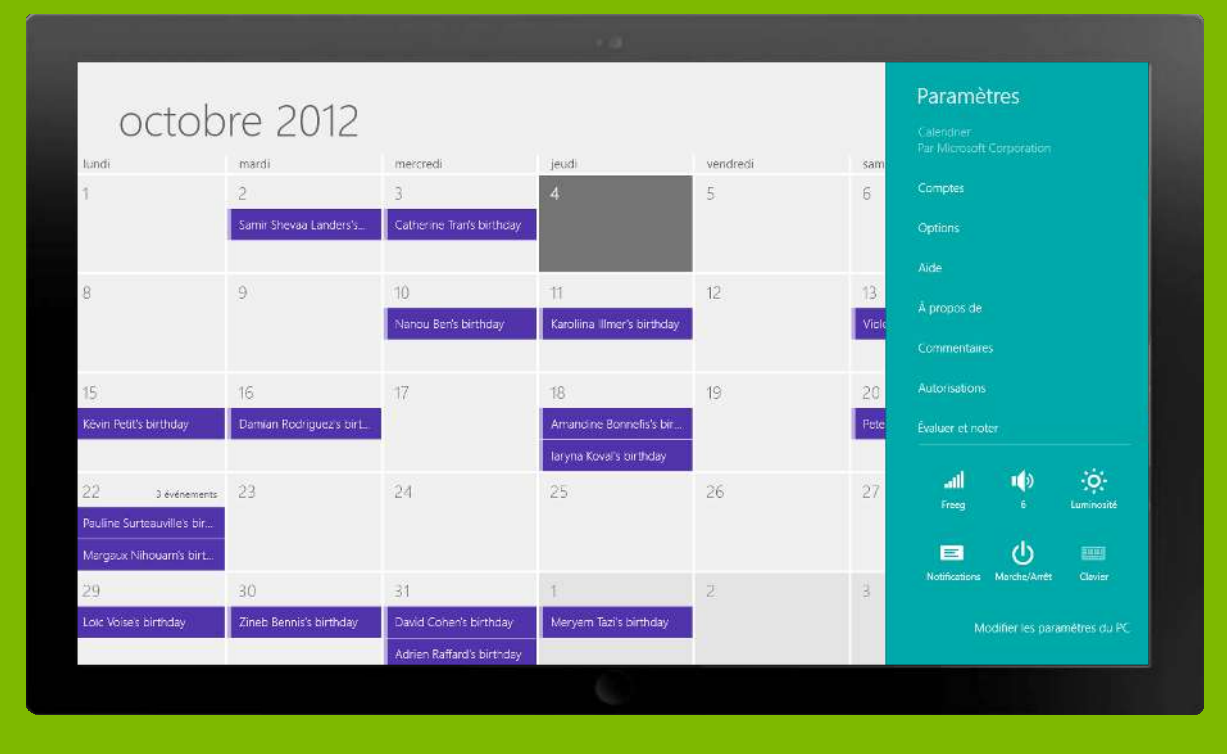

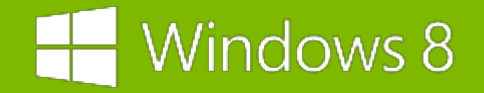

#### Accédez aux paramètres

#### Pour accéder aux paramètres avancés:

- 1. Faites apparaître la barre d'icônes
- 2. Sélectionnez Paramètres
- 3. Puis choisissez Modifier les paramètres du PC

De nombreuses possibilités vous sont offertes:

- Personnaliser votre expérience Windows 8 de manière avancée
- Ajouter et supprimer des utilisateurs
- Installer des mises à jour avec Windows Update

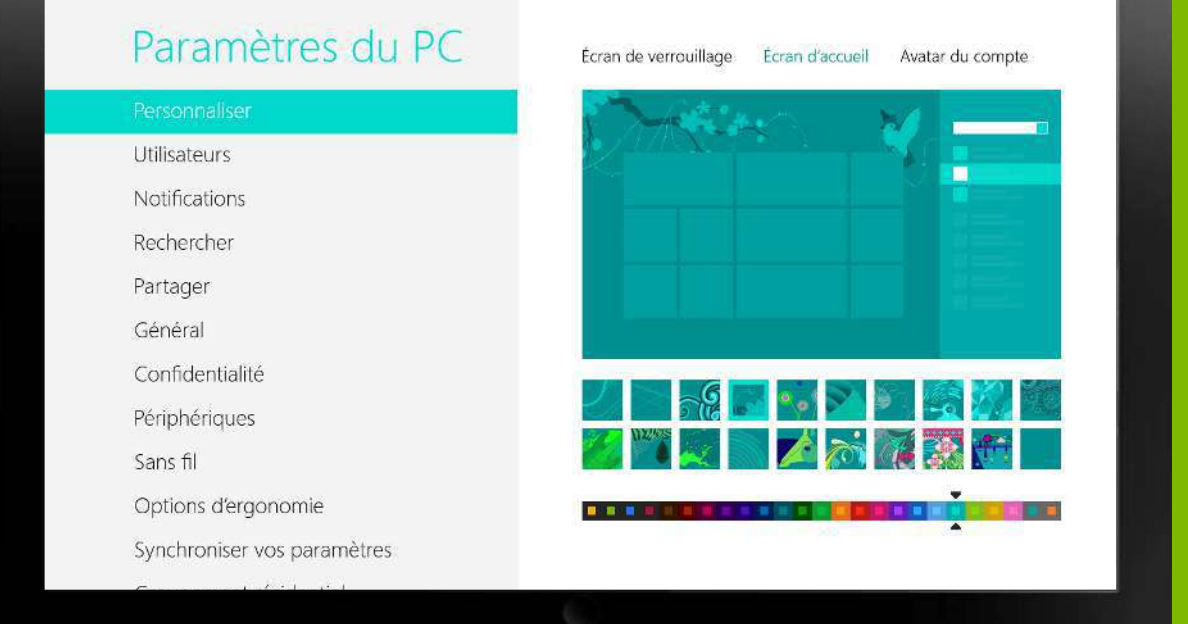

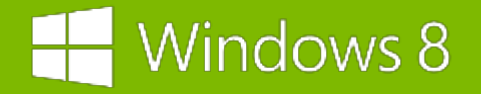

Microsof

#### Les raccourcis clavier

Reprenant les bases de Windows 7, Windows 8 bénéficie de raccourcis, auxquels sont intégrées des commandes inédites et dédiées à Windows 8.

Les indispensables:

[WINDOWS] + [TAB] : Naviguer entre les applications W8
[WINDOWS] + [C] : Affiche la Barre d'icônes
[WINDOWS] + [Z] : Ouvre la barre des applications
[WINDOWS] + [L] : Changer de compte Microsoft ou verrouiller sur l'écran d'accueil
[WINDOWS] + [P] : Choisir son mode d'affichage (écran externe)
[WINDOWS] + [P] : Ouvre l'icône « Paramètres »
[WINDOWS] + [Q] : Ouvre l'icône « Recherche »
[WINDOWS] + [F] : Ouvre l'icône « Recherche » dans les fichiers
[WINDOWS] + [H] : Ouvre l'icône « Pártage »
[WINDOWS] + [K] : Ouvre l'icône « Recherche » dans les paramètres

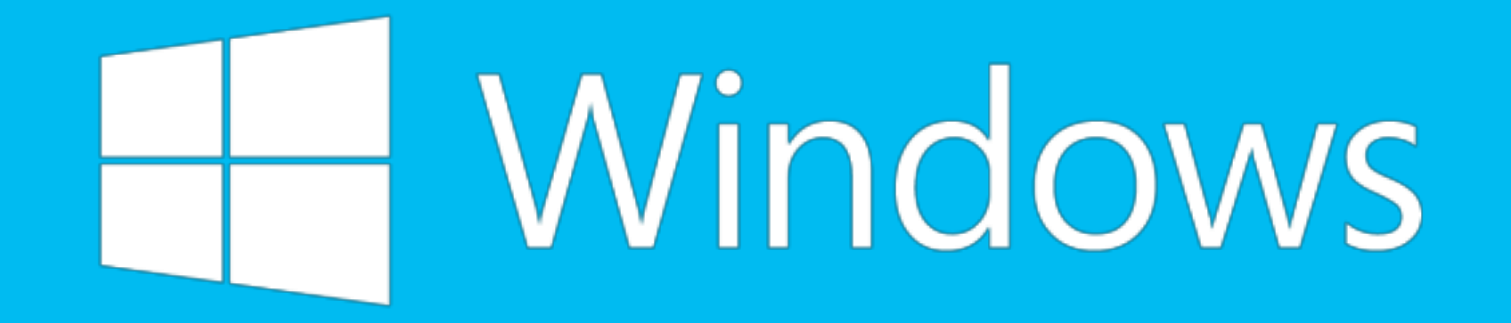